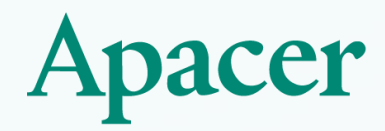

## AGP管理平台SOP

**Rita Lee** 

2025/04/01

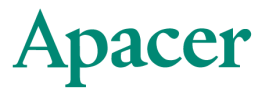

### 目錄

#### • 功能架構

#### 首頁

- 聯絡窗口-可查看GP人員、化學測試窗口資訊
- 檔案下載-相關最新文件可至此下載
- 相關連結
- 最新資訊
- 基本資訊
  - 廠商基本資料
  - ISO系統資訊
  - 匯款資訊
  - 文件上傳-上傳CMRT、EMRT、RBA、環保承諾書、不使用衝突礦產請至此
- 主檔維護-欲了解測試報告及料號請至此
  - 測試報告
  - 料號
- 常見問題

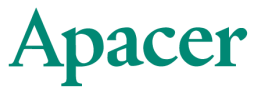

### AGP首頁

#### 請使用Google Chrome開啟

網址:<u>https://web.apacer.com/AGP/</u>

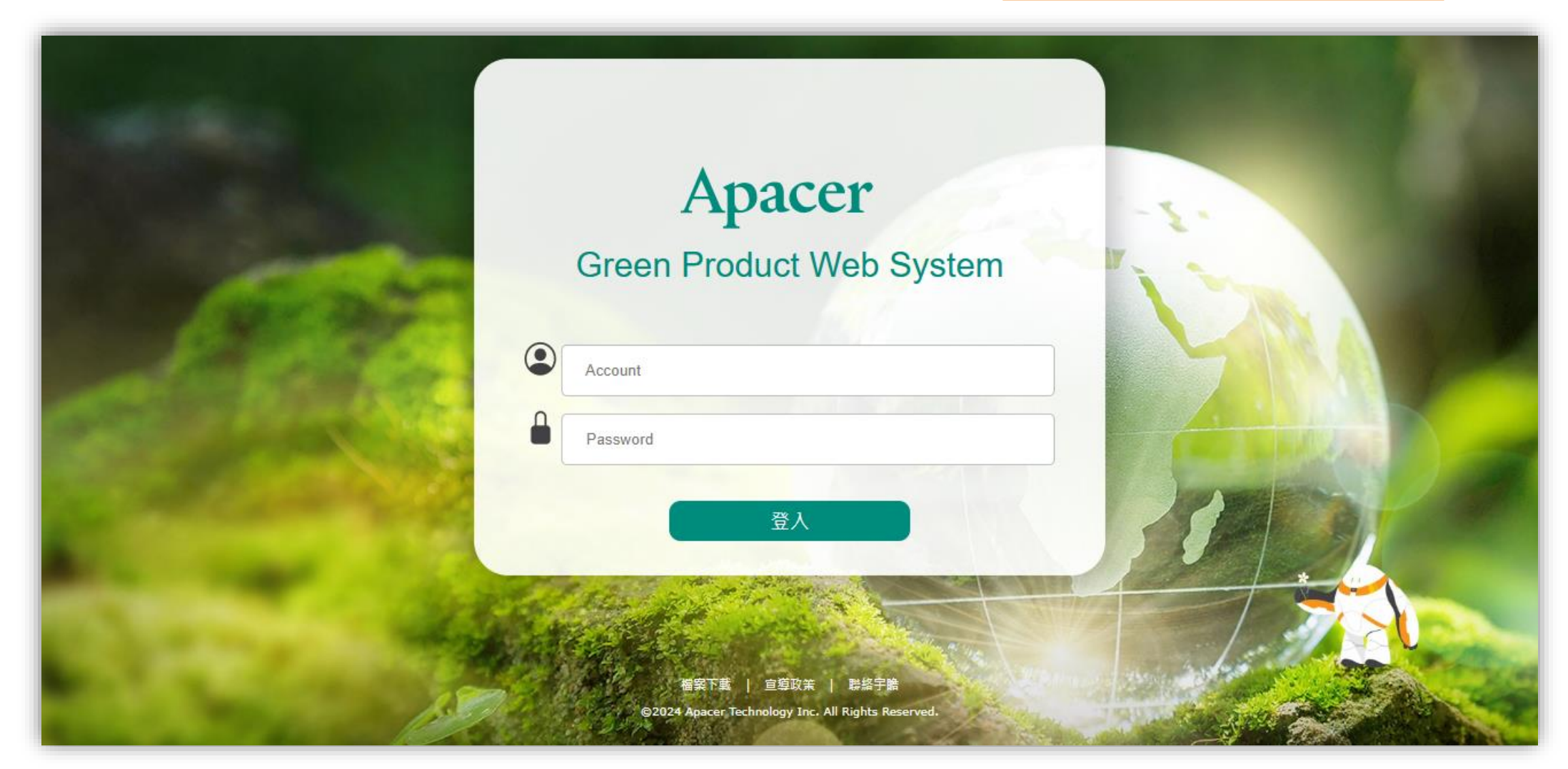

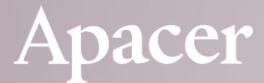

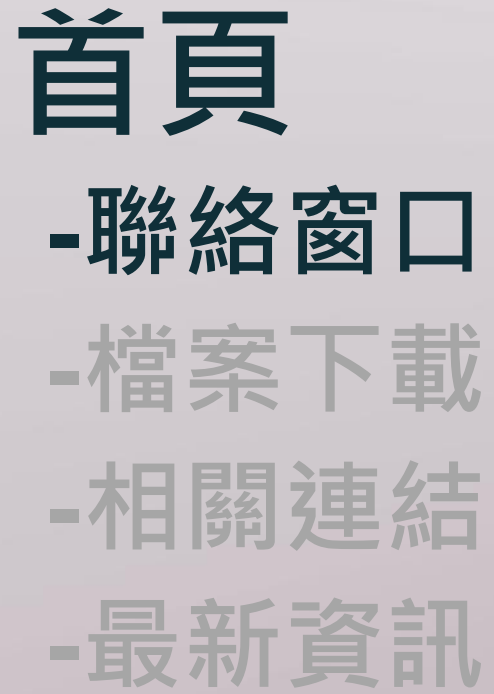

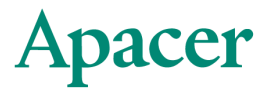

### 首頁-聯絡窗口

• 有任何問題歡迎聯繫以下窗口

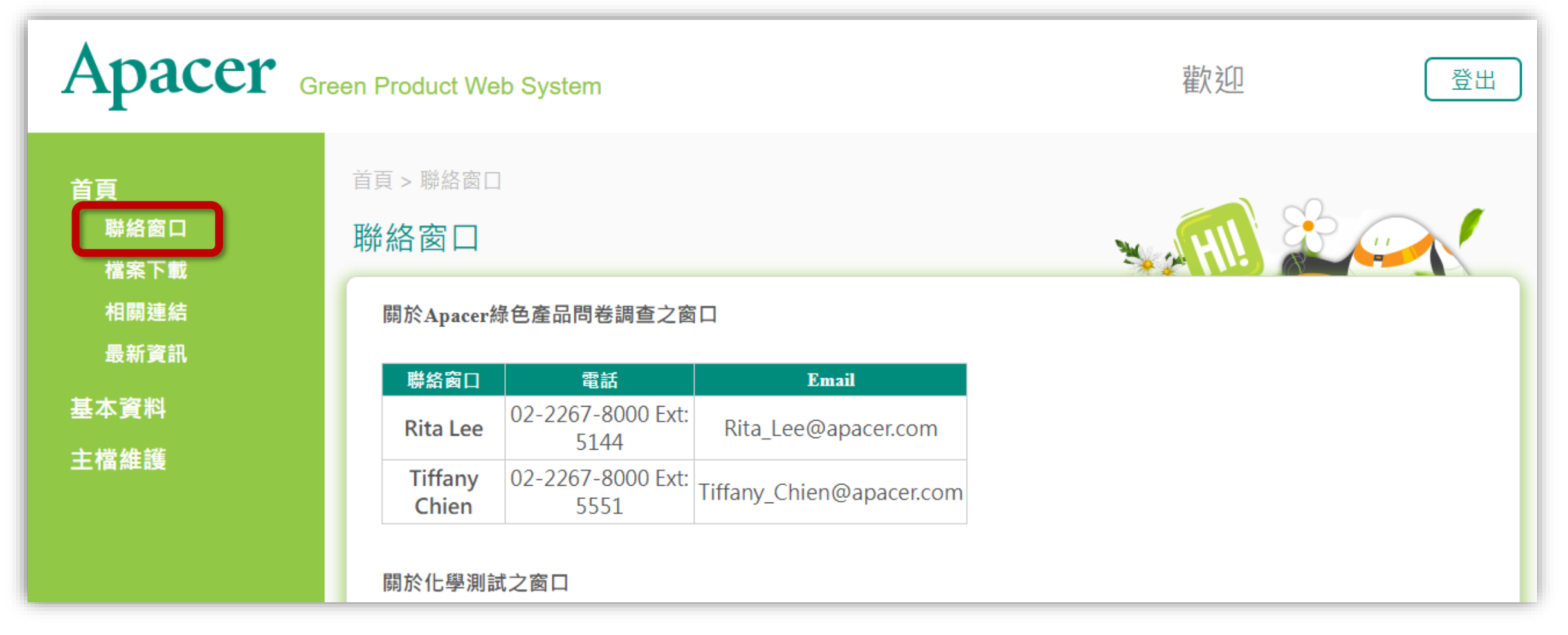

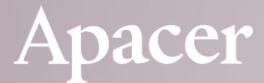

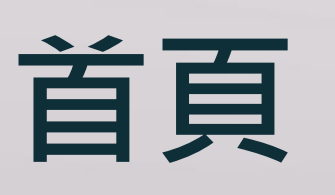

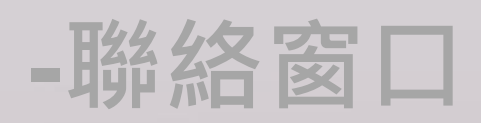

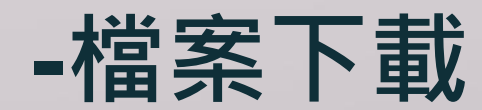

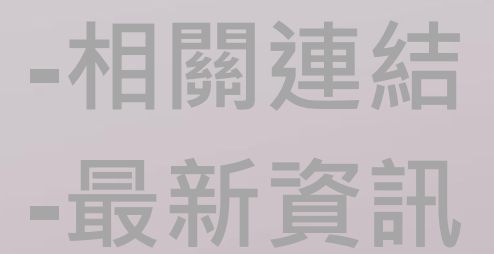

Apacer

### 首頁-檔案下載

•相關文件可至此兩處下載

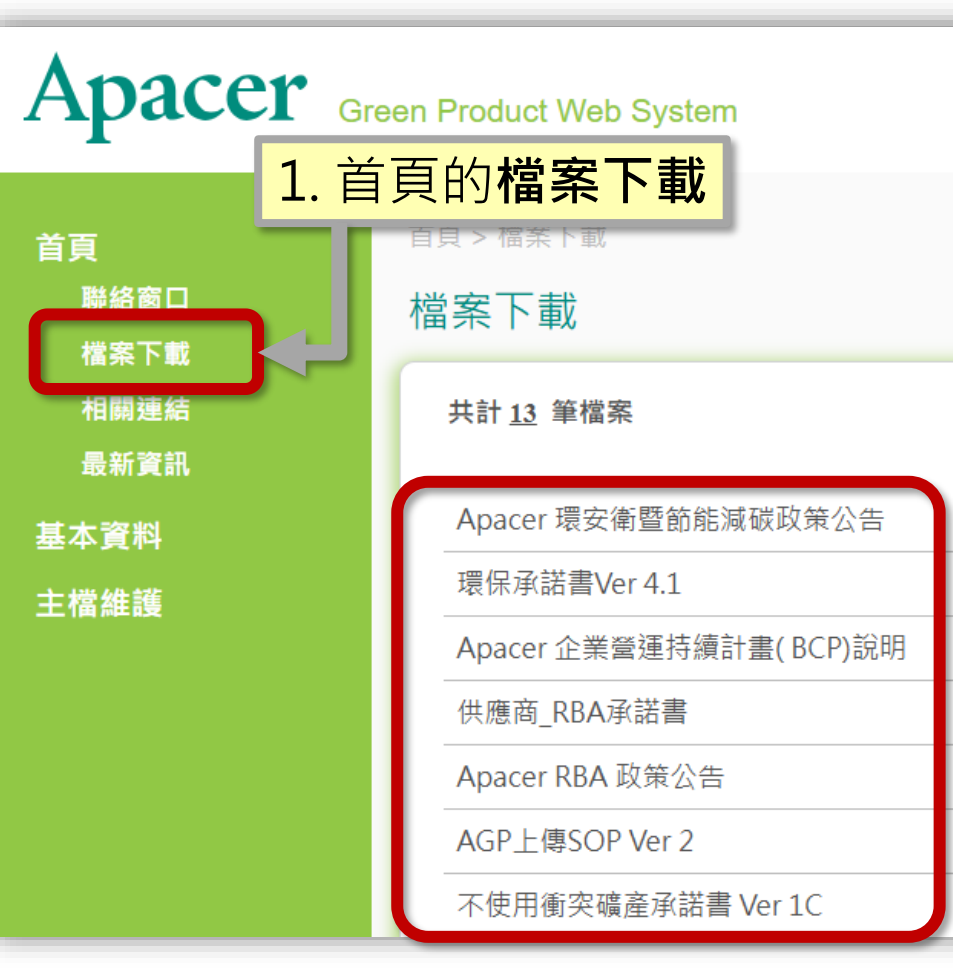

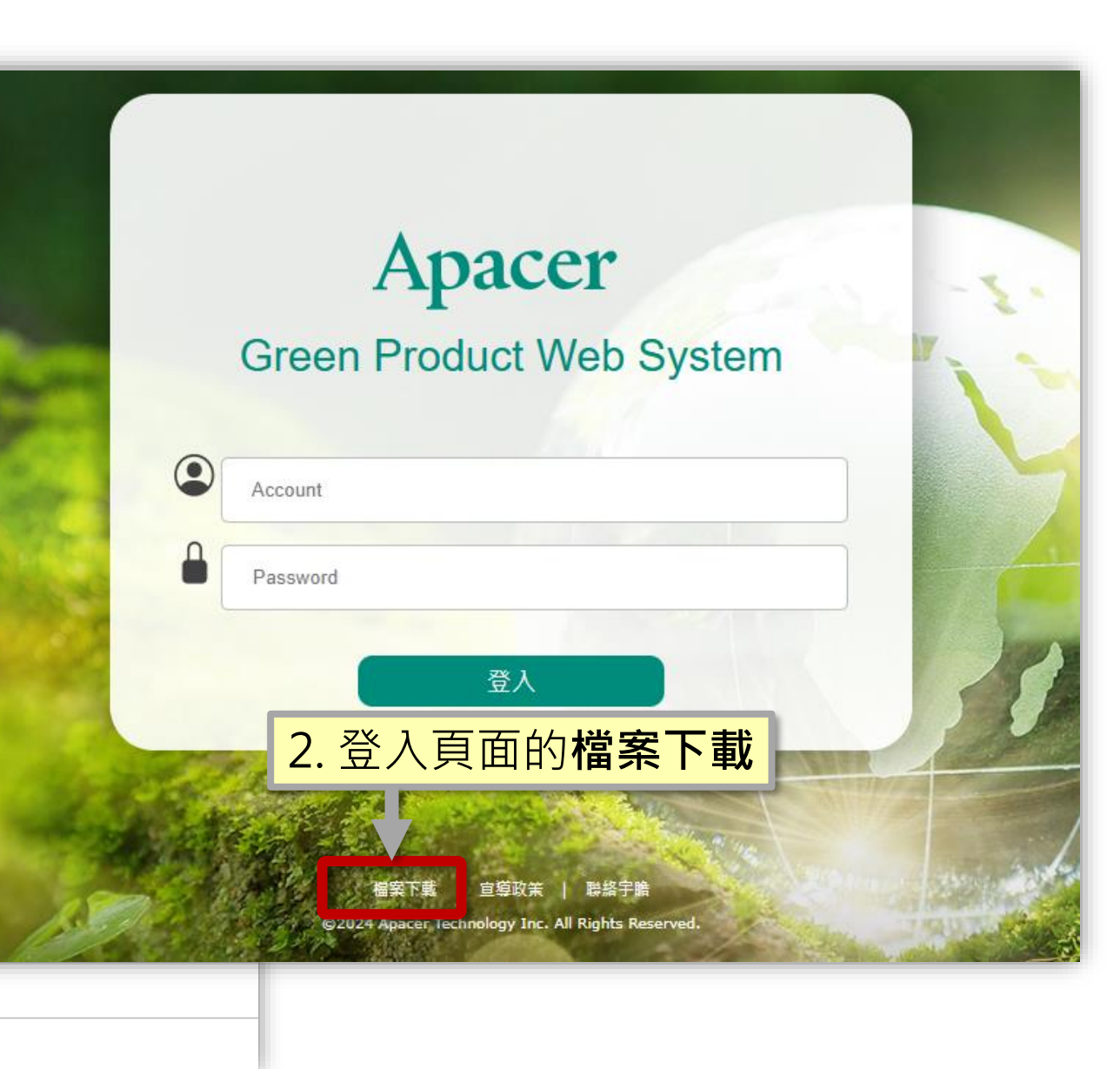

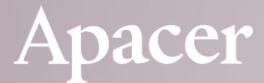

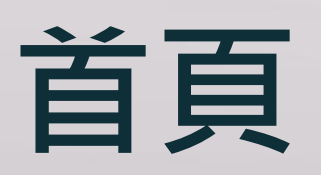

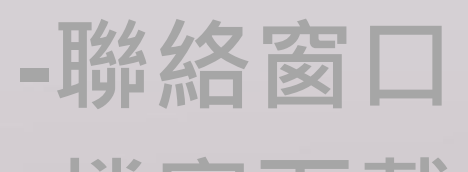

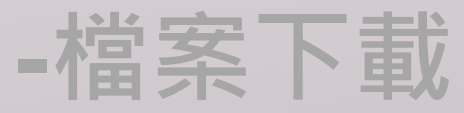

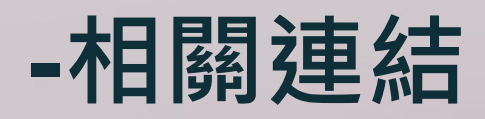

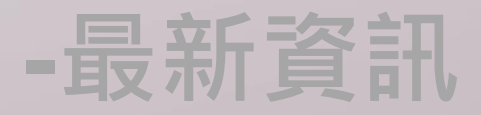

#### Apacer

### 首頁-相關連結

• 可查看相關網站連結

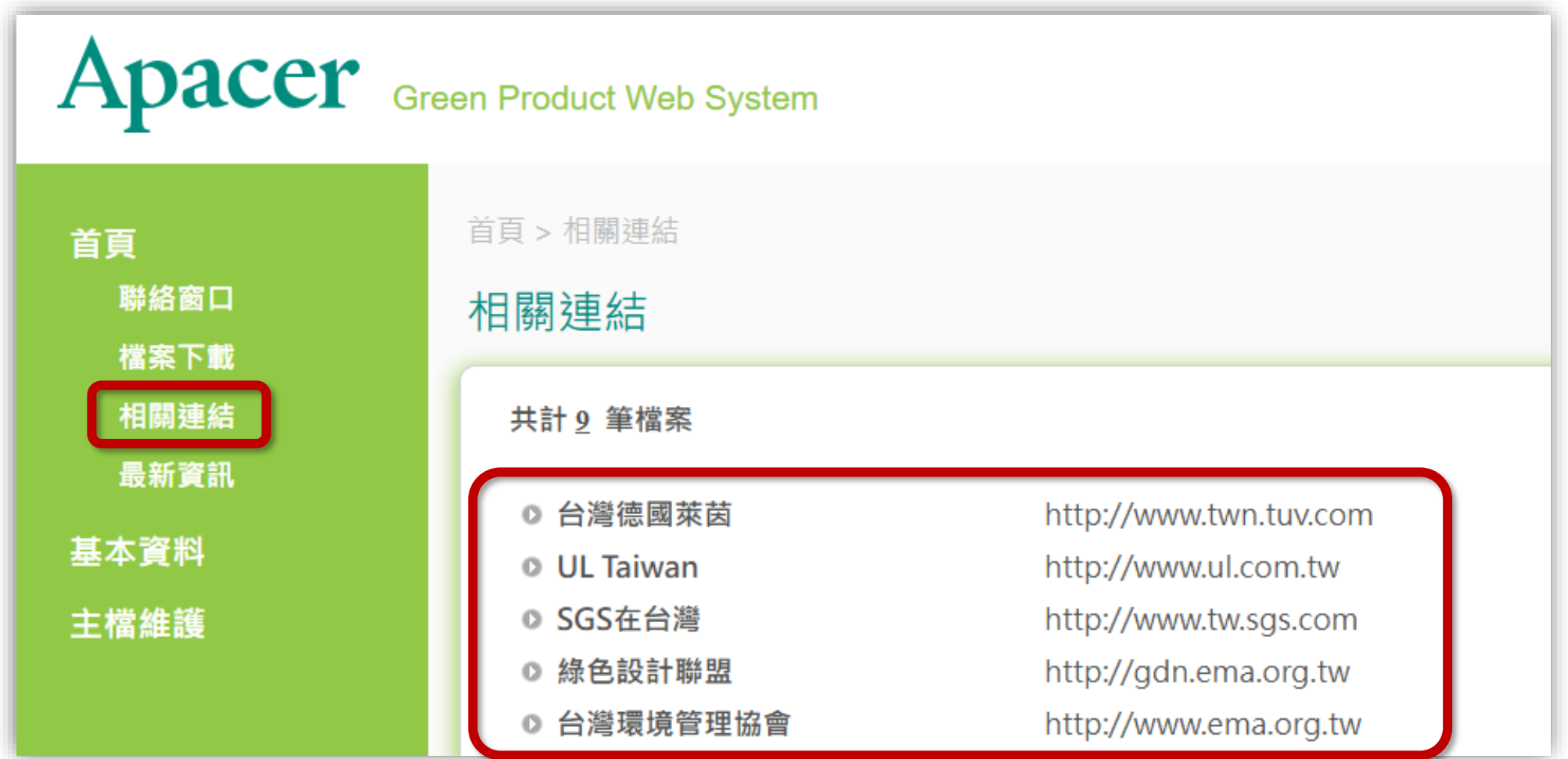

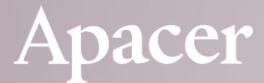

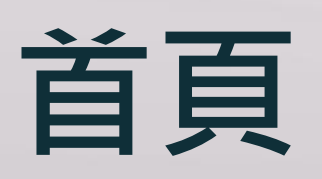

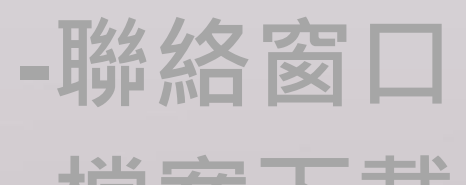

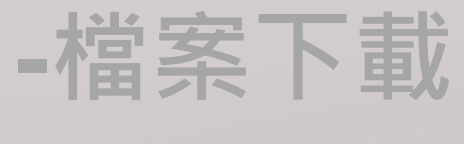

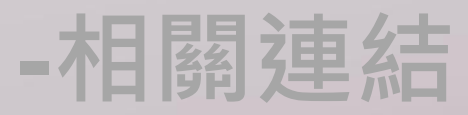

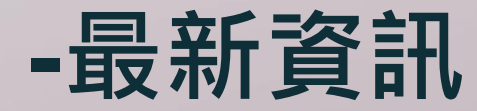

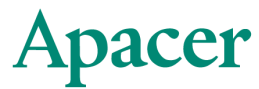

### 首頁-最新資訊

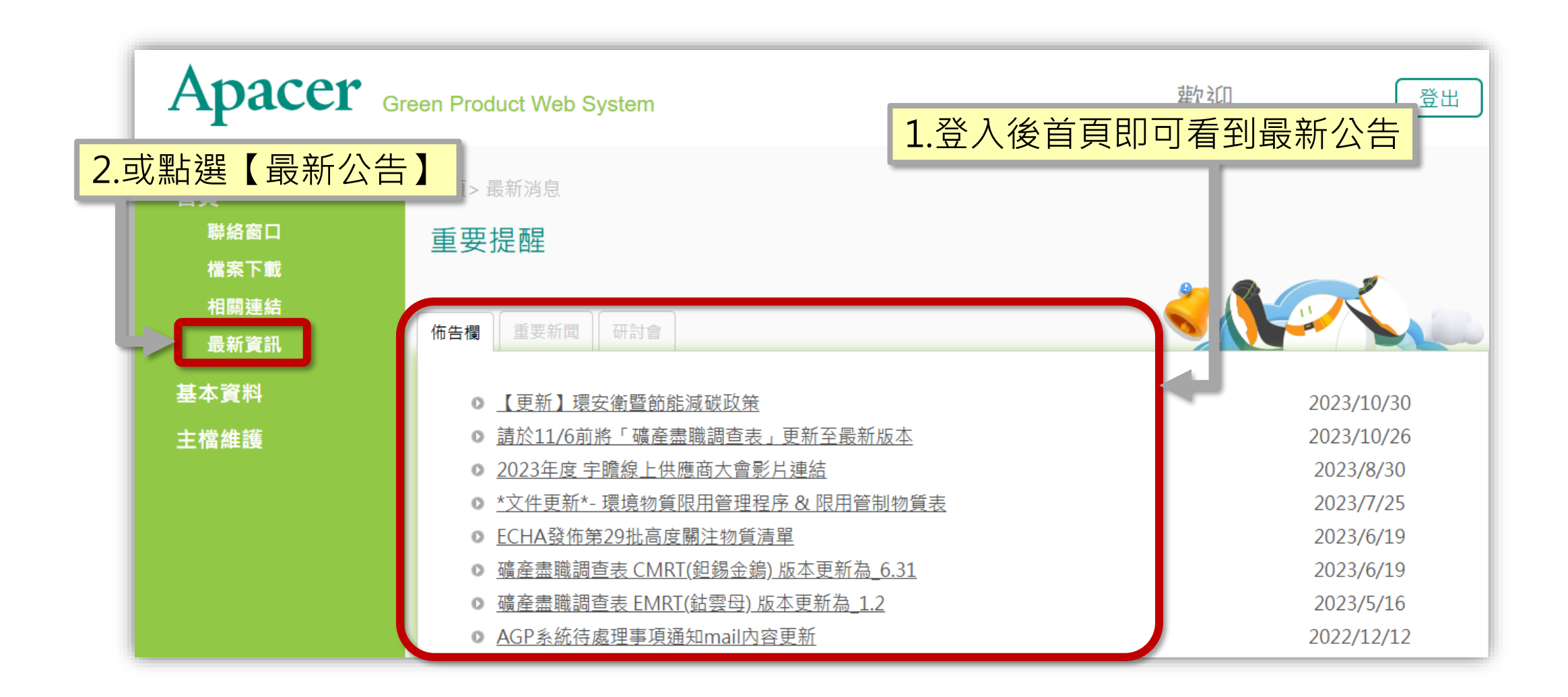

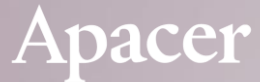

### 基本資料 -廠商基本資料 -ISO系統資訊 -匯款資訊 -文件上傳

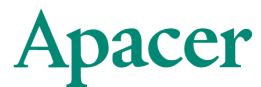

### 基本資料-廠商基本資料

• 更改廠商基本資料

| 首頁      | 首頁 > 基本資料 > 廠商基本資料<br>廠商基本資料   | 1.此區若需異動    | ,請聯繫採購窗口 |
|---------|--------------------------------|-------------|----------|
| 廠商基本資料  |                                |             |          |
| ISO系統資訊 | ◎ 廠商類別                         |             |          |
| 匯款資訊    | ● 公司名稱(中文)                     |             |          |
| 文件上傳    | <ul> <li>○ 公司名稱(英文)</li> </ul> |             |          |
|         | ◎ 公司負責人                        |             |          |
| 主檔維護    | ◎ 統一編號                         |             |          |
|         | ◎ 廠商地址                         |             |          |
|         | <ul> <li>● 產品</li> </ul>       |             |          |
|         | ◎ 聯絡窗口                         |             |          |
|         | • E-Mail                       | (多人請用逗號,隔開) |          |
|         | ◎ 電話                           |             |          |
|         | • 傳真                           |             |          |
|         | ● 手機                           |             |          |
|         | ◎ 網址                           |             |          |
|         |                                |             |          |
|         |                                | 送出重?叶原仕     | 上確商可白行維護 |
|         |                                |             | 版同り日门組受  |

### 基本資料 -廠商基本資料

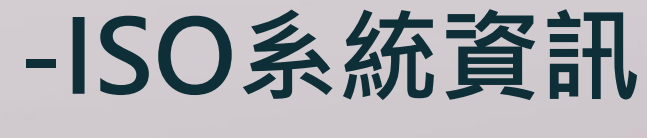

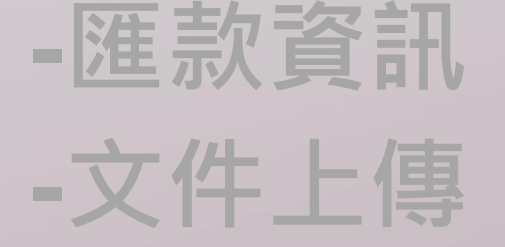

- ① ISO 9001
- ② ISO 14001
- ③ QC 080000
- ④ ISO 45001
- **SA80000**
- **©** Sony Green Partner Certificate
- ⑦ IATF 16949
- Other

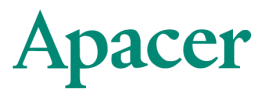

### 基本資料-ISO系統資訊

#### ISO系統資訊

| ISO系統資訊                                                                                 |                                           | 選擇欲上傳之    | 文件選項     |                       |    |                          |
|-----------------------------------------------------------------------------------------|-------------------------------------------|-----------|----------|-----------------------|----|--------------------------|
| <ul> <li>● 名稱: ISO 9001:2015</li> <li>● 取得狀態: ●YES ○NO ○計畫中</li> <li>● 認證單位:</li> </ul> | · ● 證書號碼:                                 |           |          | <mark>填寫相關欄位資訊</mark> | -  |                          |
| <ul> <li>● 佐證文件:</li> <li>● 上傳附件: 選擇備案 沒有選擇檔案</li> </ul>                                | <ul> <li>● 有效期限:</li> <li>● 備註</li> </ul> |           |          |                       | *注 | <mark>:意</mark> *此處僅可上傳: |
|                                                                                         | 建1                                        | 立&送審 清空重填 |          |                       | 1  | ISO 9001                 |
|                                                                                         |                                           |           |          |                       | 2  | ISO 14001                |
| 共計 <u>0</u> 筆資料                                                                         | 「個条與的件項易                                  | 易元风按下建业8  | し、「」「「」」 |                       | 3  | QC 080000                |

| Seq | 名稱                             | 取得狀態 | 認證單位 | 證書號碼 | 佐證文件 | 有效期間      | 備註 | 簽核狀態 | 簽核意見 | 修正 |
|-----|--------------------------------|------|------|------|------|-----------|----|------|------|----|
| 1   | ISO 9001:2015                  | YES  | 測試   | 123  | 2015 | 2024/6/26 |    | 審核中  |      | Q  |
| 2   | ISO 14001:2015                 | YES  | 測試   | 123  | 2015 | 2024/7/20 |    | 審核日  |      | Q  |
| 3   | QC 080000:2017                 |      |      |      |      |           |    | 未送者  |      | Q  |
| 4   | ISO 45001:2018                 |      |      |      |      |           |    | 未送者  |      | Q  |
| 5   | SA80000                        |      |      |      |      |           |    | 未送著  |      | Q  |
| 6   | Sony Green Partner Certificate |      |      |      |      |           |    | 未送者  |      | Q  |
| 7   | IATF 16949                     |      |      |      |      |           |    | 未送著  |      | Q  |
| 8   | Other                          |      |      |      |      |           |    | 未送著  |      | Q  |
|     | 按此鈕可檢視或修改                      |      |      |      |      |           |    |      |      |    |

- ISO 45001 (4)
- SA80000 (5)
- Sony Green 6 Partner Certificate

IATF 16949  $\overline{7}$ 

Other 8

### 基本資料 -廠商基本資料 -ISO系統資訊

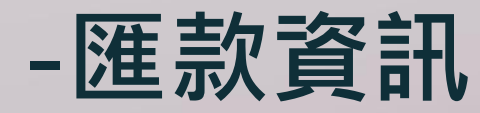

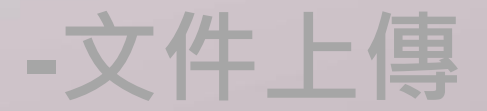

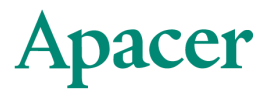

### 基本資料-匯款資訊

• 匯款資訊

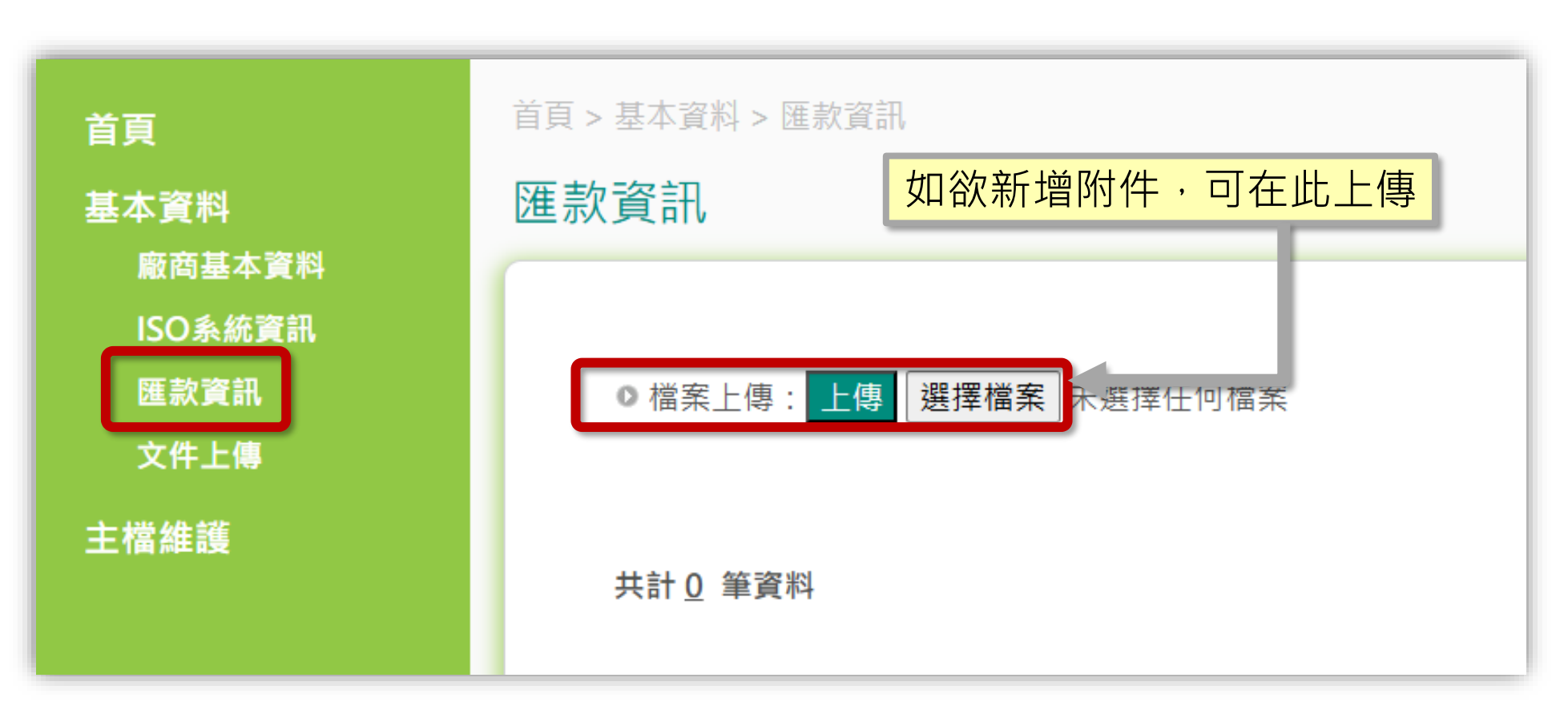

# 基本資料

### -廠商基本資料 -ISO系統資訊

| - 匯款資訊 | ① 衝突礦產CMRT   |
|--------|--------------|
|        | ② 衝突礦產EMRT   |
| - 又仵上傳 | ③ 環保承諾書      |
|        | ④ 不使用衝突礦產承諾書 |
|        |              |

⑤ 遵守RBA標準承諾書

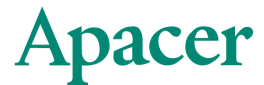

\*注意\*此處上傳之文件類別為:

衝突礦產CMRT

(1)

### 基本資料-文件上傳

• 文件上傳

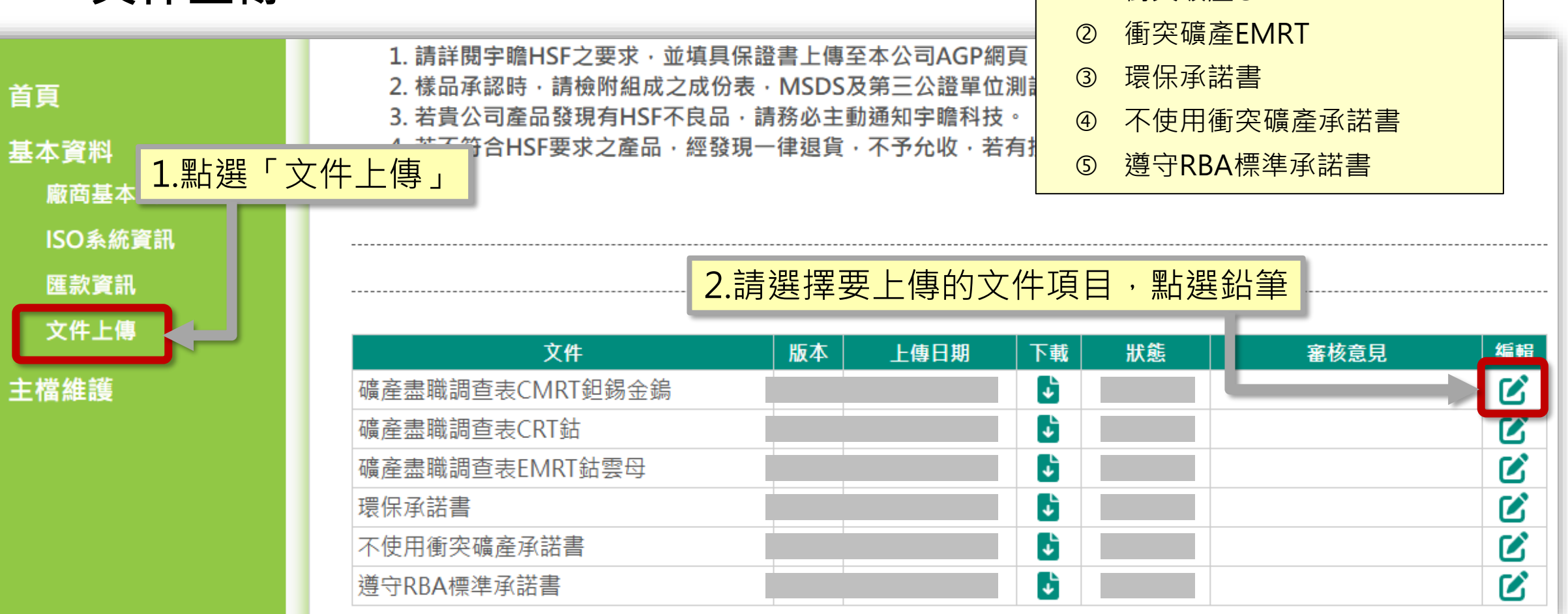

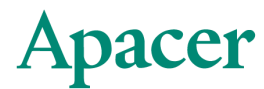

### 基本資料-文件上傳

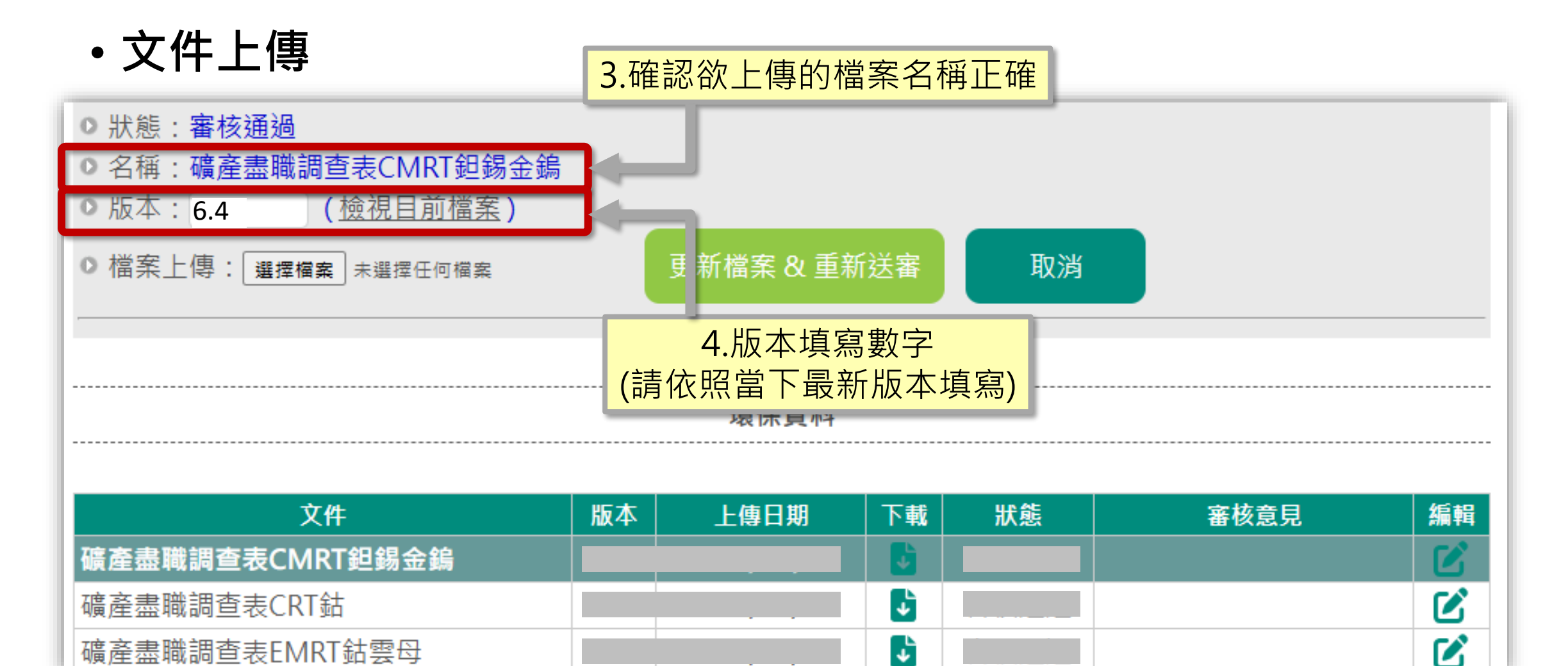

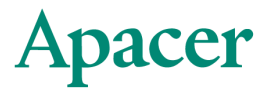

ß

### 基本資料-文件上傳

• 文件上傳

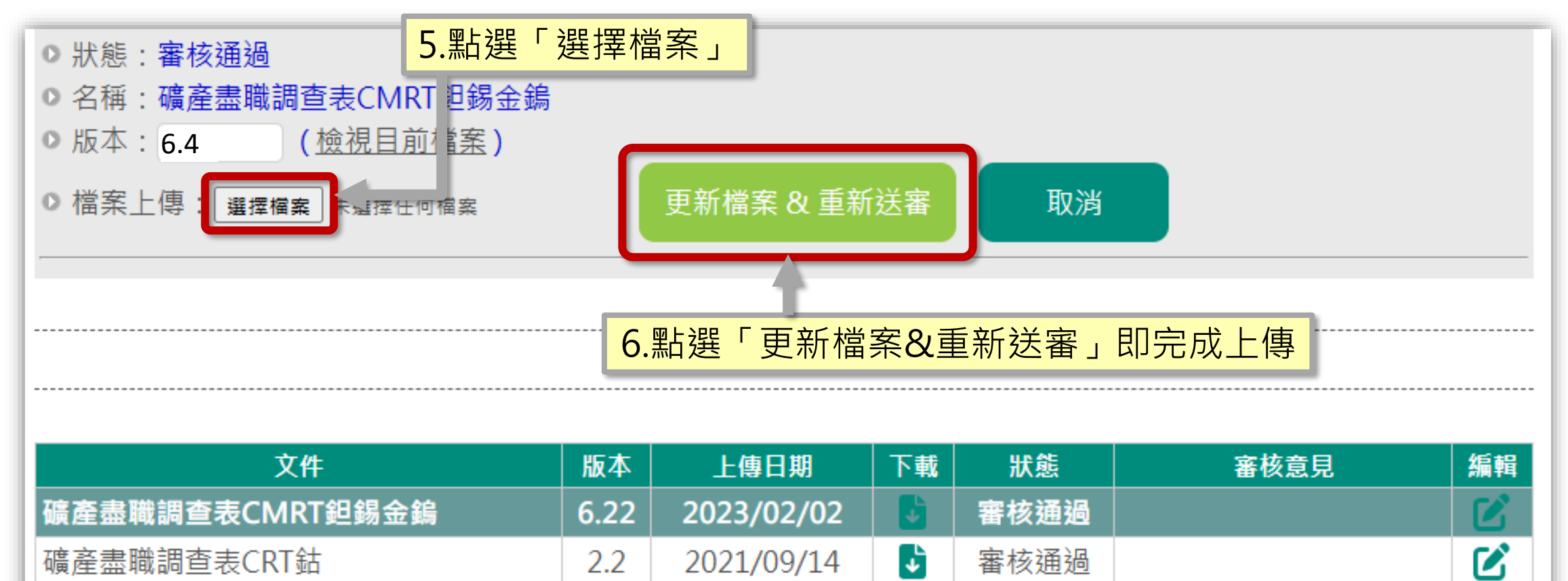

2023/02/02

1.11

**↓** 

審核通過

© 2024 Apacer. All rights reserved.

礦產盡職調查表EMRT鈷雲母

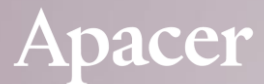

# **主檔維護**-測試報告 -料號

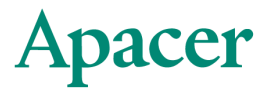

### 主檔維護

- 料號由兩種文件組成,缺一不可。
- •缺少任一項將會被IQC判退,無法順利入庫

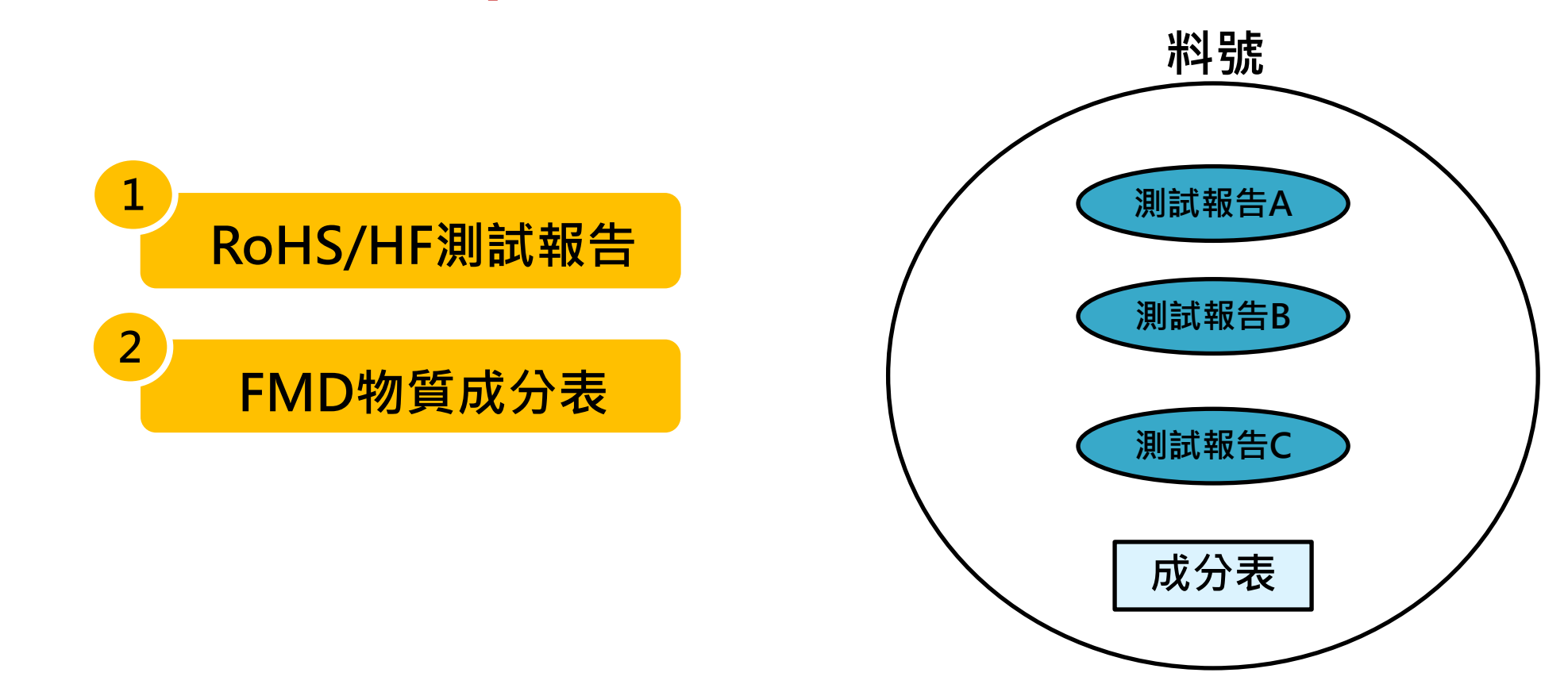

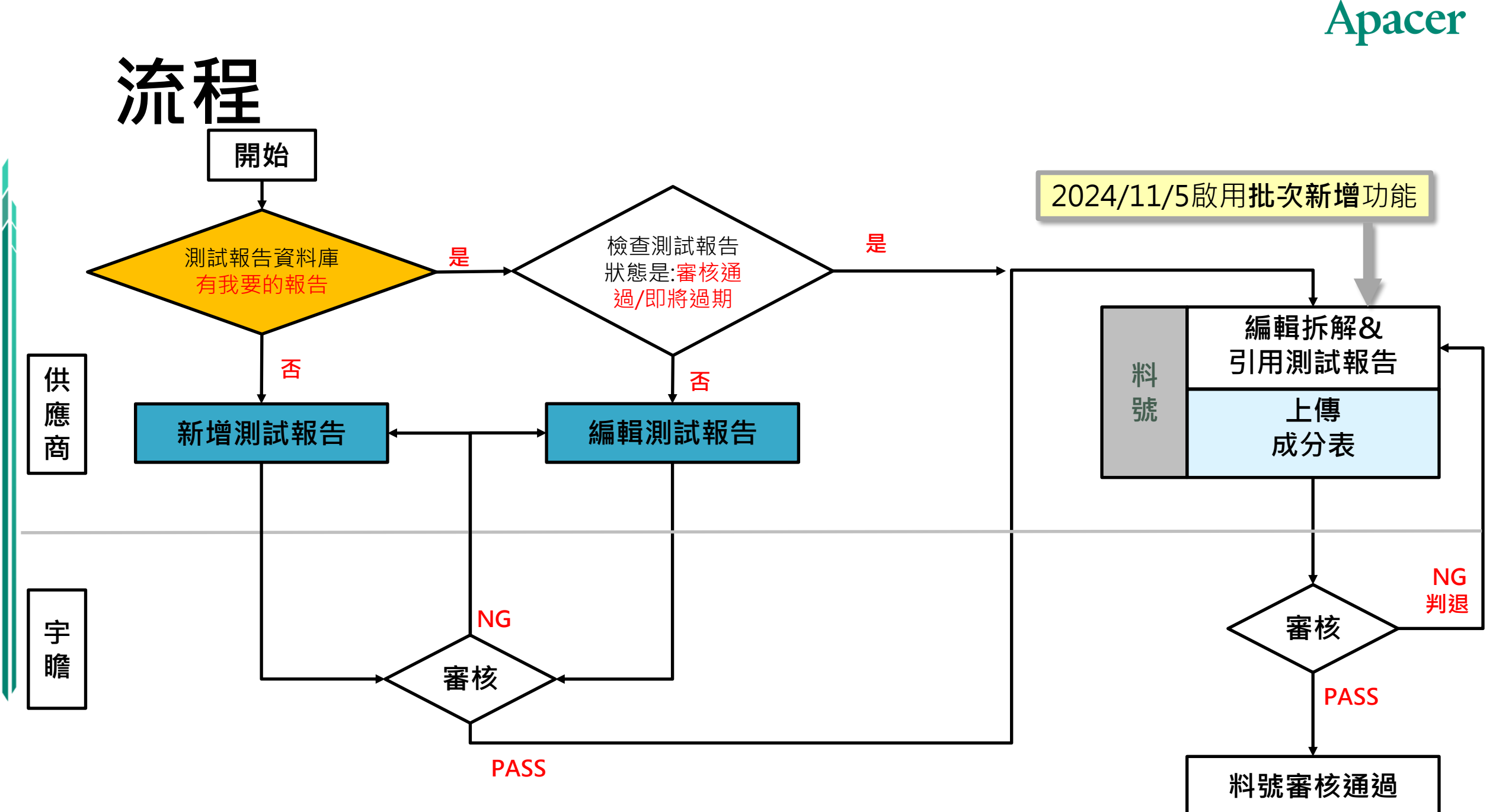

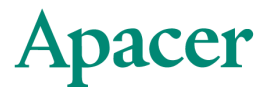

### 主檔維護-測試報告

·請先至測試報告處建立測試報告,選擇新增測試報告

|      | 主檔維護 > 測試報告                                                               |
|------|---------------------------------------------------------------------------|
| 首頁   | 測試報告                                                                      |
| 基本資料 |                                                                           |
| 主檔維護 |                                                                           |
| 測試工  | ◎ 報告號碼:                                                                   |
| 料號   | <ul> <li>▶ 驗證單位:</li> <li>▶ RoHS排外條款:</li> </ul>                          |
| 稽核   | <ul> <li>●報告日期:</li> <li>●測試部位名稱:</li> </ul>                              |
|      | <ul> <li>○ 狀態: ☑ 未送審 □ 審核通過 ☑ 審核中 ☑ 退件 ☑ 過期 ☑ 即將過期</li> <li>查詢</li> </ul> |
|      | 共計9 筆資料                                                                   |
|      | 編輯/檢視     NO     報告號碼     驗證單位     報告日期     RoHS排外條款     測試部位名稱     建立日期  |
|      | Q       1         Q       2         Q       3                             |
|      |                                                                           |

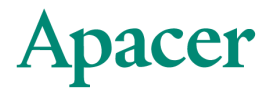

### 主檔維護-測試報告

#### •新增測試報告

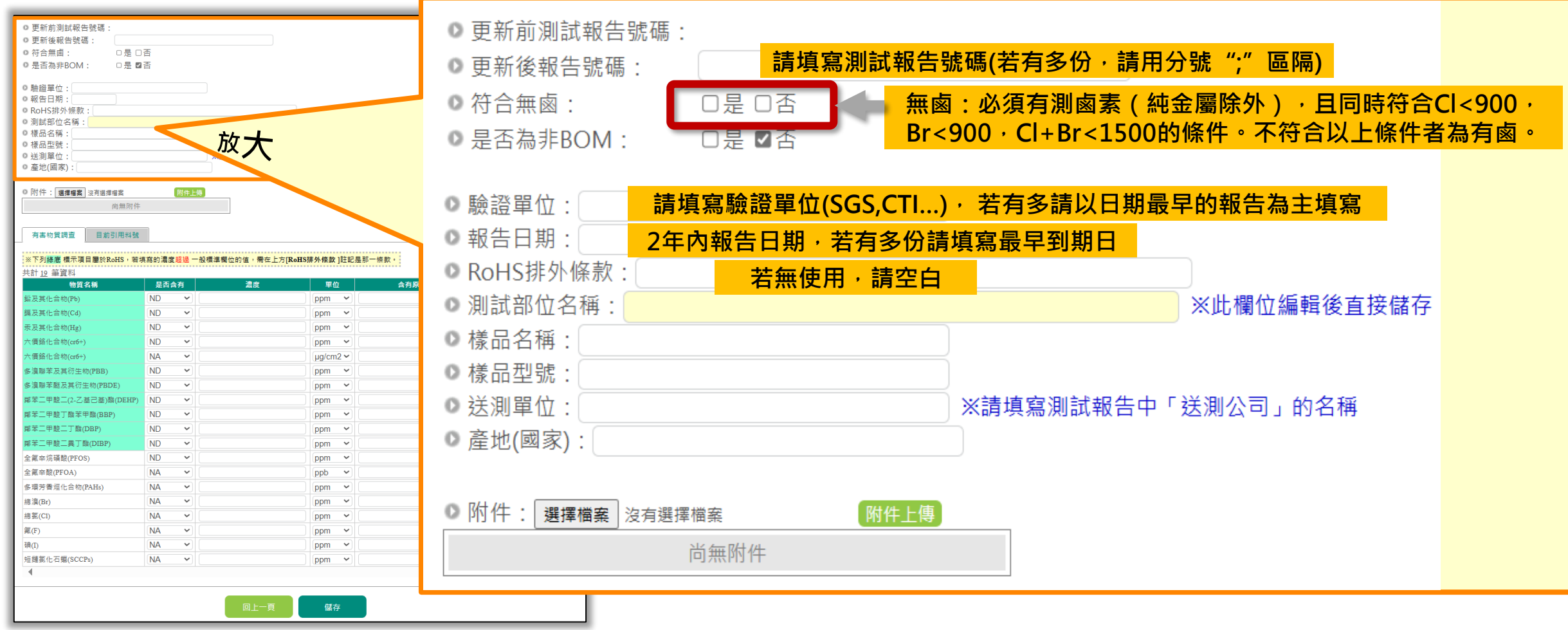

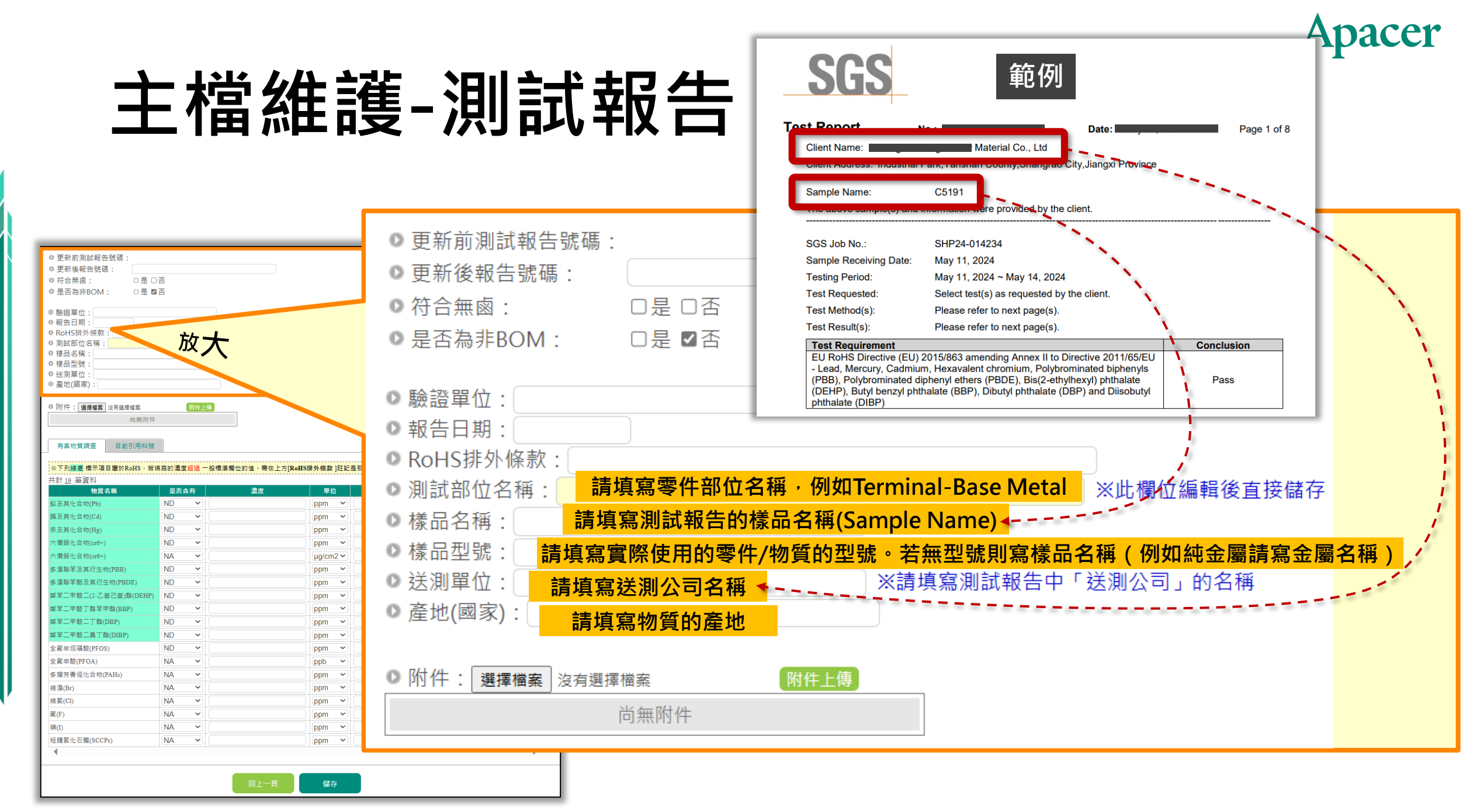

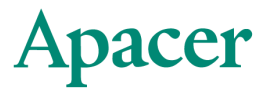

### 主檔維護-測試報告

| ※ 選擇「是否含有」、填 <sub>N</sub><br>寫「濃度」、「含有原因」N<br>Ye | A:無檢測<br>D:有檢測 <sup>,</sup> 未檢出<br>es:有檢測 <sup>,</sup> 且有檢出 | 號<br>若填寫的「度超過一般標準」位 |          | <mark>闌填寫檢出值</mark> |
|--------------------------------------------------|-------------------------------------------------------------|---------------------|----------|---------------------|
|                                                  | 物質名稱                                                        | 是否含有                | 濃度       | 含有原因                |
|                                                  | 鉛及其化合物(Pb)                                                  | ND Y                | ppm 🗸    | 1000                |
|                                                  | 鎘及其化合物(Cd)                                                  | ND v                | ppm 🗸    | 100                 |
|                                                  | 汞及其化合物(Hg)                                                  | ND V                | ppm 🗸    | 1000                |
|                                                  | 六價鉻化合物(cr6+)                                                | ND ->               | ppm 🗸    | 此2格僅單位不同,           |
| 緣底為RoHS項目,這十項為必測                                 | 六價鉻化合物(cr6+)                                                | NA v                | µg/cm2 ∽ | <b>請依報告的檢測單位</b>    |
| 項目(不可為NA,純金屬除外)。                                 | 多溴聯苯及其衍生物(PBB)                                              | ND V                | ppm 🗸    | 值空至正確位置<br>1        |
| 若濃度超過一般標準,請填寫                                    | 多溴聯苯醚及其衍生物(PBDE)                                            | ND V                | ppm 🗸    |                     |
| [RoHS排外條款] (如:7(c)-I)                            | 鄰苯二甲酸二(2-乙基己基)酯(DEH                                         | P) ND v             | ppm 🗸    | 1000                |
|                                                  | 鄰苯二甲酸丁酯苯甲酯(BBP)                                             | ND V                | ppm 🗸    | 1000                |
|                                                  | 鄰苯二甲酸二丁酯(DBP)                                               | ND V                | ppm v    | 1000                |
|                                                  | 鄰苯二甲酸二異丁酯(DIBP)                                             | ND V                | ppm 🗸    | 1000                |
|                                                  | 全氟辛烷磺酸(PFOS)                                                | ND V                | ppm v    | ND                  |
|                                                  | 全氟辛酸(PFOA)                                                  | NA v                | ppb v    | 低於25ppb             |
|                                                  | 多環芳香烴化合物(PAHs)                                              | NA v                | ppm 🗸    | ND                  |
| 這些項目若未測,[是否含有]請                                  | 總溴(Br)                                                      | NA v                | ppm v    | 符合HF者900 非HF者未限制    |
| 選NA。                                             | 總氯(Cl)                                                      | NA v                | ppm 🗸    | 符合HF者900 非HF者未限制    |
|                                                  | 氟(F)                                                        | NA v                | ppm v    | -                   |
| <b>注注会 下古治阳齿丰的D</b> 。                            | 碘(I)                                                        | NA v                | ppm 🗸    | -                   |
| <b></b> 词注思,Γ 貝 <b>祝</b> 明幽系的Br                  | 短鏈氯化石蠟(SCCPs)                                               | NA v                | ppm v    | ND                  |
| 與CI之填寫注意事項                                       | •                                                           |                     |          | •                   |

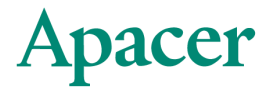

2014人员收于自时放入标告 共调合

### 主檔維護-測試報告

|                         |                   |    |                       |       | 次代 立 圖 <b>州</b> 4 月 6 | リ行ロ無圏・石別武        |
|-------------------------|-------------------|----|-----------------------|-------|-----------------------|------------------|
|                         |                   |    |                       |       | 部位為純金屬(伯              | 列如金、銀)·[符        |
|                         | 鄰苯二甲酸丁酯苯甲酯(BBP)   | ND | <b>~</b> ]            | ppm v | 合無鹵]請選[是]             | ; [Br]及[Cl]之[是否  |
|                         | 鄰苯二甲酸二丁酯(DBP)     | ND | ~                     | ppm ~ | 含有]請選[ND];            | [濃度]*請填0*;       |
| Br岛CI的「具不今右」为ND」、澧度*售值( | ★ 二甲酸二異丁酯(DIBP)   | ND | ~                     | ppm v | 「含有原因」請切              | 真[純金屬]           |
|                         | 值室 F/// geo( FOS) | ND | ♥                     | ppm v |                       |                  |
|                         | 辛酸(PFO)上          | NA | ~                     | ppb 🗸 |                       | 低於25ppb          |
|                         | 多環芳香烴化合物(PAHs)    | NA | ♥                     | ppm ~ |                       | ND               |
|                         | 總溴(Br)            | ND | <ul><li>✓ 0</li></ul> | ppm 🗸 | 純金屬                   | 夺合HF者900 非HF者未限制 |
|                         | 總氯(Cl)            | ND | <ul><li>✓ 0</li></ul> | ppm v | 純金屬                   | 夺合HF者900 非HF者未限制 |
|                         | 氟(F)              | NA | ~                     | ppm ~ |                       | -                |
|                         | <b>砘</b> (I)      | NA | ~                     | ppm ~ |                       | -                |
|                         | 短鏈氯化石蠟(SCCPs)     | NA | ♥                     | ppm v |                       | ND               |
|                         | 4                 | I  |                       |       |                       | •                |

#### 鹵素的Br與Cl之填寫注意事項總結:

|       | 是否含有 | 濃度        | 含有原因             |
|-------|------|-----------|------------------|
|       | NA   | 請空白       | 請空白              |
| Br+Cl | ND   | *請填0*     | 若測試部位為純金屬請備註:純金屬 |
|       | YES  | 請依照測試報告填寫 | 可備註或空白           |

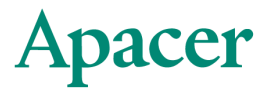

### 主檔維護-測試報告

#### ・填寫完畢→儲存→送審

| 物質名稱                  | 是否含有 | 濃度 | 單位       | 含有原因 | 一般標準             |
|-----------------------|------|----|----------|------|------------------|
| 出及其化合物(Pb)            | ND v |    | ppm 🗸    |      | 1000             |
| 鬲及其化合物(Cd)            | ND v |    | ppm 🗸    |      | 100              |
| 表及其化合物(Hg)            | ND v |    | ppm 🗸    |      | 1000             |
| <價鉻化合物(cr6+)          | ND v |    | ppm 🗸    |      | 1000             |
| (價鉻化合物(cr6+)          | NA v |    | µg/cm2 ~ |      | 1000             |
| 多溴聯苯及其衍生物(PBB)        | ND v |    | ppm 🗸    |      | 1000             |
| >溴聯苯醚及其衍生物(PBDE)      | ND v |    | ppm 🗸    |      | 1000             |
| 『苯二甲酸二(2-乙基己基)酯(DEHP) | ND v |    | ppm v    |      | 1000             |
| 『苯二甲酸丁酯苯甲酯(BBP)       | ND v |    | ppm 🗸    |      | 1000             |
| 8苯二甲酸二丁酯(DBP)         | ND v |    | ppm 🗸    |      | 1000             |
| 『苯二甲酸二異丁酯(DIBP)       | ND v |    | ppm v    |      | 1000             |
| 全氟辛烷磺酸(PFOS)          | ND v |    | ppm v    |      | ND               |
| 氟辛酸(PFOA)             | NA v |    | ppb 🗸    |      | 低於25ppb          |
| 環芳香烴化合物(PAHs)         | NA v |    | ppm v    |      | ND               |
| 』溴(Br)                | ND v | 0  | ppm v    |      | 符合HF者900 非HF者未限制 |
| 氯(Cl)                 | ND v | 0  | ppm v    |      | 符合HF者900 非HF者未限制 |
| Ī(F)                  | NA ~ |    | ppm v    |      | -                |
| ŧ(I)                  | NA v |    | ppm v    |      | -                |
| 鏈氯化石蠟(SCCPs)          | NA v |    | ppm 🗸    |      | ND               |

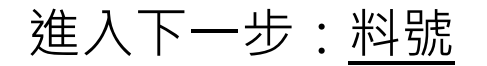

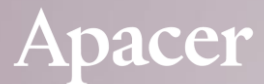

### 

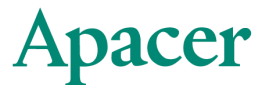

• 辨識料號狀態,決定作業步驟

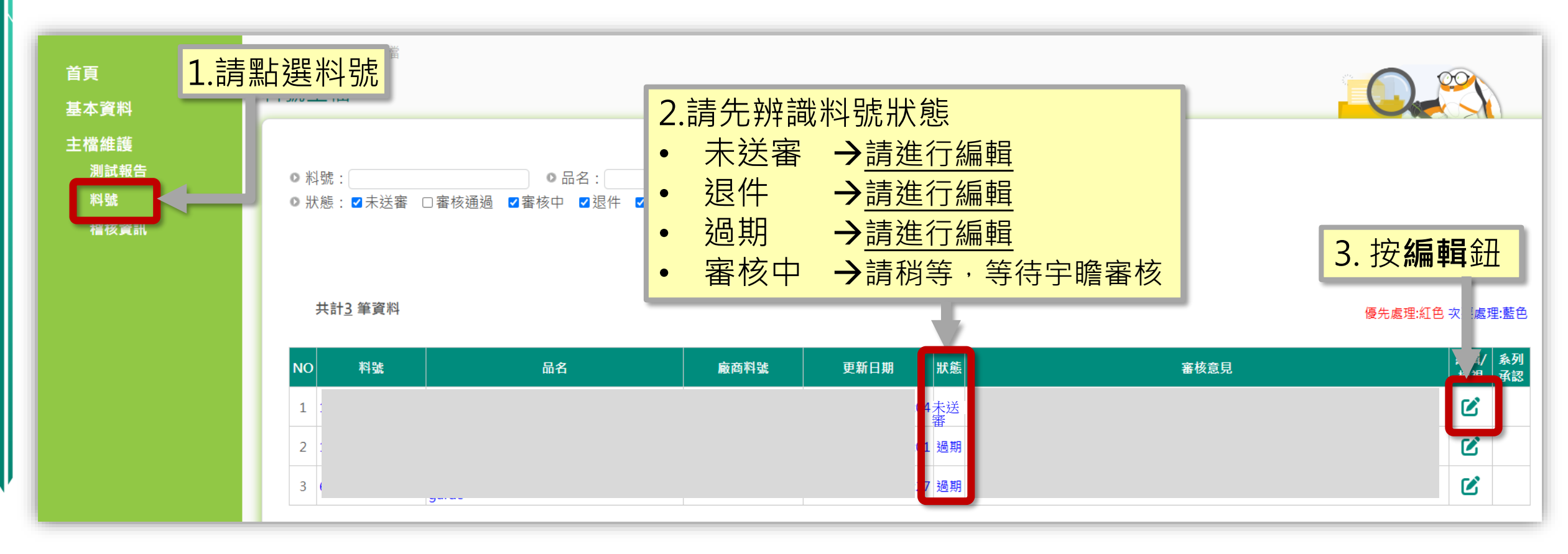

#### Apacer

### 主檔維護 - 料號【未送審】 -a.不使用系列承認

請完成REACH調查,若其物質含有>1000ppm,請填入「含有濃度」。(預設值為N/A)

REACH高度關注物質調查 / Survey of Substance of Very High Concern (SVHC)

如果產品沒有添加下表所列的高度關注物質,請於「含有濃度」的欄位填寫"N/A"。 If the Products do not contain the SVHC listed below, please fill in "N/A" in both 「concentration」column of the according SVHC.

| 序<br>號 | 物質名                       | 物質名                                |        | CAS 號碼                  | EC 號碼                   | 含有濃质                       |
|--------|---------------------------|------------------------------------|--------|-------------------------|-------------------------|----------------------------|
| 1      | 三乙基砷酸酯                    | Triethyl arsenate                  |        | 15606-<br>95-8          | 15606-<br>95-8          | N                          |
| 2      | <b>**</b>                 | Anthracene                         |        | 120-12-<br>7            | 120-12-<br>7            | N                          |
| 3      | 4,4'-二氨基二苯甲烷              | 4,4'-Diaminodiphenylmeth ane (MDA) |        | 101-77-<br>9            | 101-77-<br>9            | N                          |
| 4      | 鄰苯二甲酸二丁酯                  | Dibutyl phthalate (DBP)            |        | 84-74-2                 | 84-74-2                 | N                          |
| 193    | 2,2-雙(4'-羥基苯基)-4-甲<br>基戊烷 | 2,2-bis(4'-hydroxyphenyl)-4        |        | 6807-                   | 6807-<br>木 ≐ᆂ +r        |                            |
| 194    | 苯并[k]荧蒽                   | Benzo[k]fluoranthene               | 元队KEAU | _ <b>日</b> 词近<br>06-44- | <u></u><br>9<br>206-44- | <mark>オーフ</mark><br>、<br>、 |
|        |                           |                                    |        |                         |                         | • •                        |
|        |                           | 下                                  |        |                         |                         |                            |

#### Apacer

### 主檔維護 - 料號【未送審】 -a.不使用系列承認

| 料號資料                                                                                                    |                                                                                                    |
|----------------------------------------------------------------------------------------------------|----------------------------------------------------------------------------------------------------|
| <ul> <li>&gt; 狀態:</li> <li>&gt; 料號:</li> <li>&gt; 品名:</li> <li>&gt; 廠商料號:</li> <li>&gt; 零件總重量(g):</li> </ul>                                                                       | 1.輸入料號資料<br>(請填寫數字,可到小數點第8位)                                                                                       |
| <ul> <li>※此為單pcs淨重(PCB需不含版邊、</li> <li>● REACH調查表: 修改REACH調查<br/>(※每一份檔案請先選擇匯入方式並黑</li> <li>● FMD物質成分表範本下載: FMD物質</li> <li>● FMD物質成分表匯入方式: ●批判</li> <li>● FMD物質成分表: 選擇檔案</li> </ul> | 2.選擇新增方式 <ul> <li>北次新增:請先下載宇瞻FMD表並填寫完成</li> <li>手動新增:請一一新增拆解部位並連結測試報告</li> </ul> 成分表Material list Ver2.2 次新增 〇手動新増 |

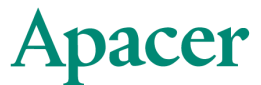

| • 批次新增            |                                                                  |   |
|-------------------|------------------------------------------------------------------|---|
|                   | ● 狀態:                                                            |   |
|                   | ●料號:                                                             |   |
|                   | ◎ 品名:                                                            |   |
|                   | ◎ 廠商料號:                                                          |   |
|                   | ● 零件總重量(g): (請填寫數字,可到小數點第8位)                                     |   |
|                   | ※此為單pcs淨重(PCB需不含板邊 ※在此可下載FMD物質成分表                                |   |
|                   | ● REACH調查表: <u>修改REACH調查表</u><br>(※気一份機案請失選擇匯入方式並點選匯入後) [様方式送案]) | _ |
|                   | ● FMD物質成分表範本下載:FMD物質成分表Material list Ver3.1                      |   |
|                   | ● FMD物質成分表匯入方式: ◎批次新增 《手動新增                                      |   |
|                   | ● FMD物質成分表: 選擇檔案 沒有選擇檔案 匯入                                       |   |
| <mark>2.上傳</mark> | 事已填寫完成的FMD表 3.按 <b>匯入</b> 鈕                                      |   |

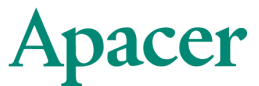

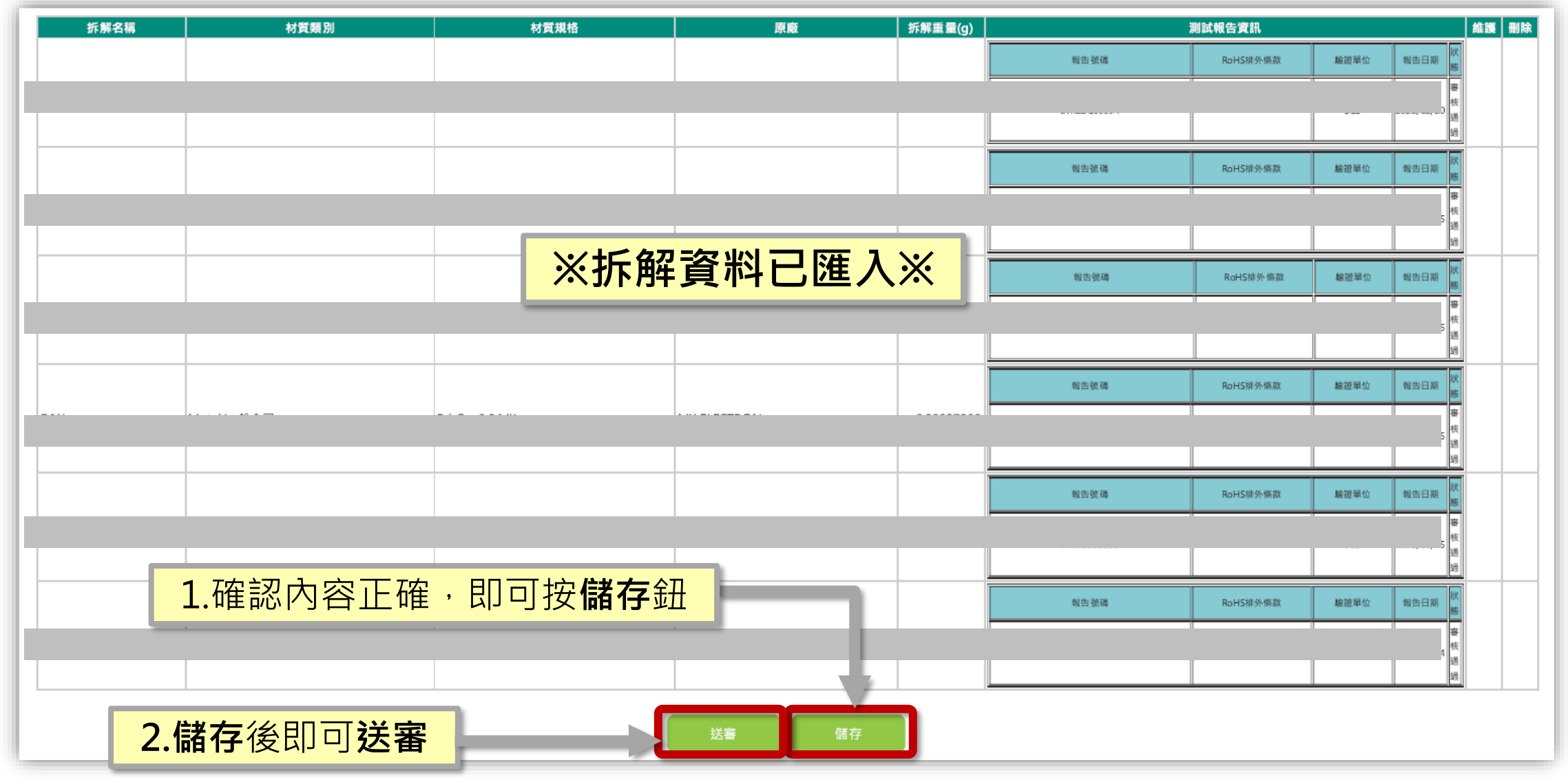

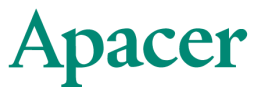

• 批次新增: 修改

| ● FMD物質<br>● FMD物質 | 成分表匯入方式: 〇批次新增 ④<br>成分表 <mark>:  <sup>選擇檔案</sup>] }</mark> | ●手動新增<br>( <u>Apacer SM2232EN   65.003</u><br>拆解清單 (每個折 | 308.03328.xls)<br>斥解項目內容都需綁定測 | 則試報告!) <del>〔新增拆解</del> | 項目   |          |         |                                       |   |            |
|--------------------|------------------------------------------------------------|---------------------------------------------------------|-------------------------------|-------------------------|------|----------|---------|---------------------------------------|---|------------|
| 共計                 | 若要修改內容,這                                                   | 可修改FMD表重新                                               | 匯入                            |                         |      |          |         |                                       | 维 | <b>m</b> i |
| 拆解名                | 爯                                                          | 材質規格                                                    | 原廠                            |                         |      | 測試報告資訊   |         |                                       | 頀 | 除          |
|                    |                                                            |                                                         |                               |                         | 報告號碼 | RoHS排外條款 | 驗證單位 幸  | 服告日期<br>態                             |   |            |
|                    |                                                            |                                                         |                               |                         |      |          |         | 客<br>)<br>液                           | ۹ | Ŵ          |
|                    |                                                            |                                                         |                               |                         |      |          |         | <u></u> 過                             |   |            |
|                    |                                                            |                                                         |                               |                         | 報告號碼 | RoHS排外條款 | 驗證單位  幸 | 報告日期<br>態                             |   |            |
|                    | · · · · · · · · · · · · · · · · · · ·                      |                                                         |                               |                         |      |          |         | 害核                                    | Q | Ī          |
| _                  |                                                            |                                                         |                               |                         |      |          |         | · · · · · · · · · · · · · · · · · · · | 1 |            |
|                    |                                                            |                                                         |                               |                         |      |          |         |                                       |   |            |
|                    |                                                            |                                                         |                               |                         | 報告號碼 | RoHS排外條款 | 驗證單位 幸  | 報告日期 <sup>秋</sup><br>態                |   |            |
|                    |                                                            |                                                         |                               |                         |      |          |         | 客                                     | Q | Ē          |
|                    |                                                            |                                                         |                               |                         |      |          |         | ; <sup>1</sup> 通                      | 1 |            |
|                    |                                                            |                                                         |                               |                         |      |          |         |                                       |   |            |

#### Apacer

**2 按<b>維羅**鈕

### 主檔維護 - 料號【未送審】 -a.不使用系列承認

1.選**手動新增**,可單筆修改 ※修改後,務必配合更新FMD表

▶ FMD物質成分表匯入方式: ○批次新增
 ● FMD物質成分表: 選擇檔案 沒有選擇檔案

匯入 (Apacer SM2232EN I 65.00308.0332B.xls)

拆解清單 (每個拆解項目內容都需綁定測試報告!) 新增拆解項目

共計<u>6</u> 筆資料

|            |      |      |    |         |      |          |      | с <u>ж</u> пт                         |   |   |
|------------|------|------|----|---------|------|----------|------|---------------------------------------|---|---|
| 拆解名稱       | 材質類別 | 材質規格 | 原廠 | 拆解重量(g) | 3    | 则試報告資訊   |      |                                       |   | 除 |
|            |      |      |    |         | 報告號碼 | RoHS排外條款 | 驗證單位 | 報告日期 狀<br>態                           |   |   |
|            |      |      |    |         |      |          |      | ·<br>寒<br>(核                          | Q |   |
|            |      |      |    |         |      |          |      | ·<br>通                                |   |   |
|            |      |      |    |         | 報告號碼 | RoHS排外條款 | 驗證單位 | 報告日期<br>態                             |   |   |
| <b>~</b> ' |      |      |    |         |      |          |      |                                       | Q | Ē |
|            |      |      |    |         |      |          |      | ····································· |   |   |
|            |      |      |    |         | 報告號碼 | RoHS排外條款 | 驗證單位 | 報告日期<br>態                             |   |   |
|            |      |      |    |         |      |          | ·    | 審                                     | Q | Ē |
|            |      |      |    |         |      |          |      | 通                                     |   |   |

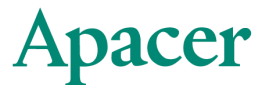

• 手動新增

| <ul> <li>▶ 狀態:</li> <li>▶ 料號:</li> </ul>                                                                                                    |          |
|----------------------------------------------------------------------------------------------------|----------|
| ◎ 品名:                                                                                                    |          |
| ◎ 廠商料號:                                                                                                    |          |
| ●零件總重量(g): (請填寫數字,可到小數點第8位)                                                                                                    |          |
| ※此為單pcs淨重(PCB需不含板邊、貼紙需不含紙捲)                                                                                                    |          |
| ▶ REACH調查表: 修改REACH調查表<br>(※每一份檔案請先選擇匯入方式並點選匯入後再儲存或送審!)                                                                                     | 2.新增拆解項目 |
| <ul> <li>▶ FMD物質成分表範本下載: <u>FMD物質成分表Material lis_Ver3.1</u></li> <li>▶ FMD物質成分表匯入方式: <sup></sup>● FMD物質成分表匯入方式: <sup>●</sup>批次新增</li> </ul> |          |
| ● FMD物質成分表: 選擇檔案 沒有選擇檔案 匯入                                                                                                    |          |
| 拆解清單 (每個拆解項目內容都需綁定測試報告!)                                                                                                    | 新增拆解項目   |

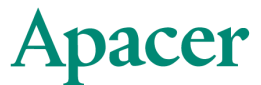

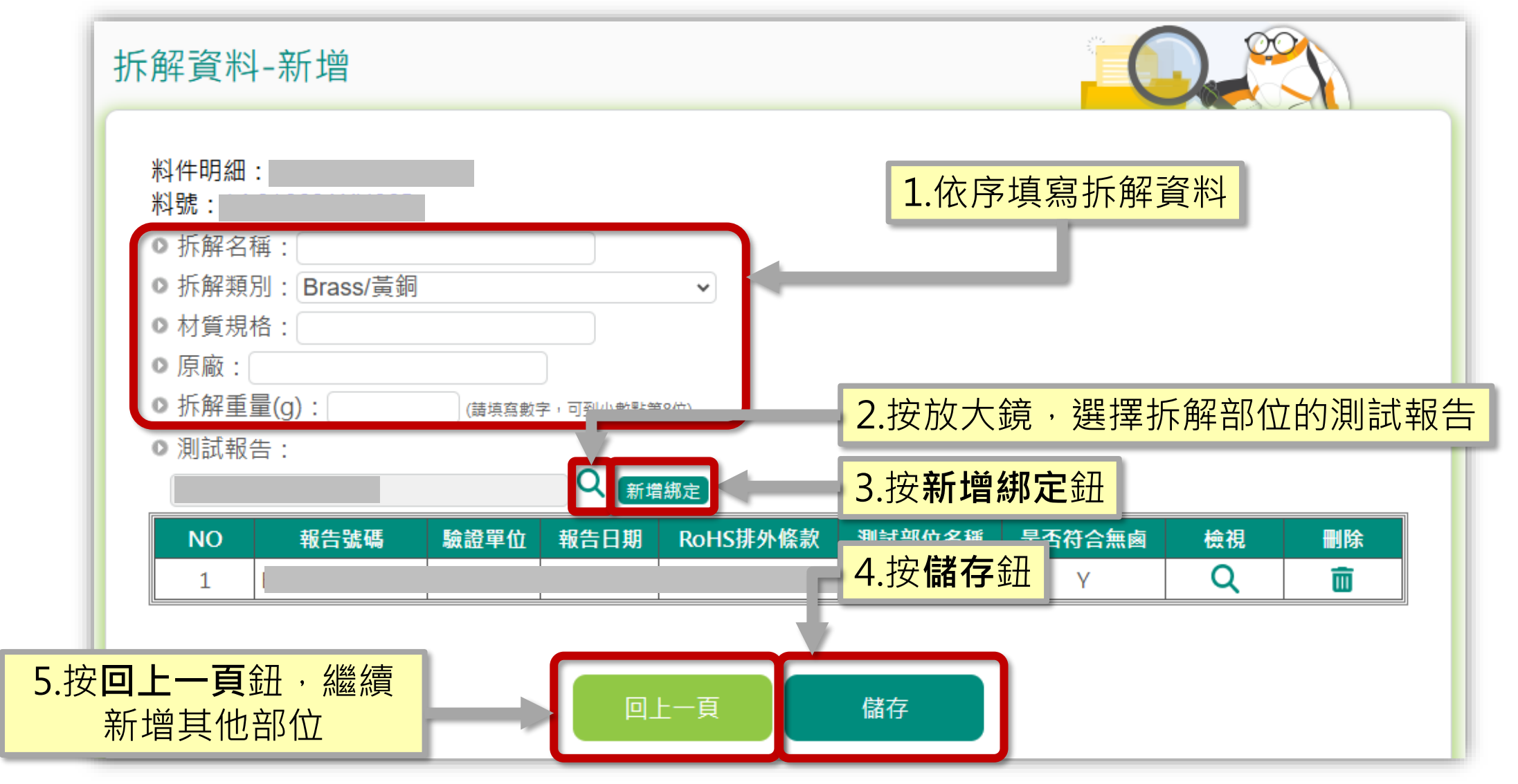

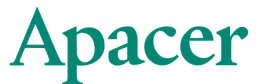

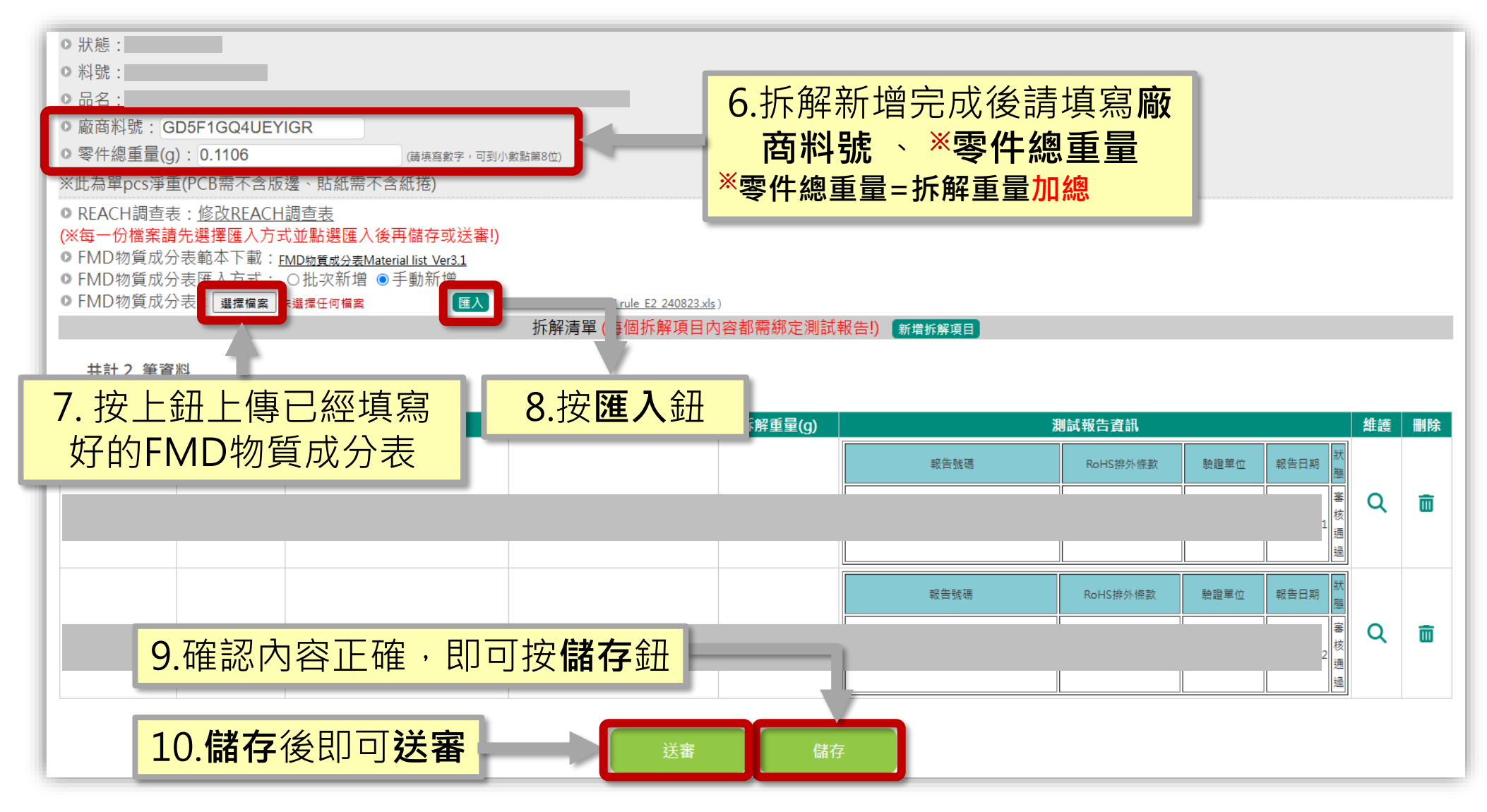

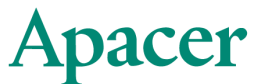

| 主檔維護 > 料號主檔<br><b>料號主檔</b>                  |                             |             |             |                                           |                            |      |                         |
|---------------------------------------------|-----------------------------|-------------|-------------|-------------------------------------------|----------------------------|------|-------------------------|
| <ul> <li>▶料號:</li> <li>▶狀態: ▼未送審</li> </ul> | ● 品名:<br>□審核通過 ■審核中 ■退件 ■過期 |             | ● 報告號碼:     |                                           |                            |      |                         |
| 共計 <u>3</u> 筆資料                             |                             | 料號送<br>待GP/ | 審後狀態<br>員審核 | 會顯示                                       | 「審核中」                      | ・此時須 | 優先處理:紅色 次要處理:藍色         |
| NO 料號                                       | 品名                          | 廠商料號        | 更新日期        | HX.                                       |                            | 審核意見 | 編輯/ <u></u> 系列<br>檢視 承認 |
| 1                                           |                             |             |             | 5 審核中                                     |                            |      | Q                       |
| 2                                           |                             |             |             | )4 退件 <sup>1</sup>                        |                            |      | Ľ                       |
| 3                                           |                             |             |             | 2 審核通過                                    |                            |      | Q                       |
|                                             |                             |             |             | T                                         |                            |      |                         |
|                                             |                             | _           | 狀態顯<br>代表GI | 〔示「 <mark>審</mark> れ<br>○人員審 <sup>∞</sup> | <mark>亥通過</mark> 」<br>核完成! |      |                         |

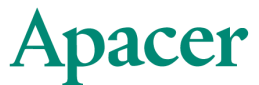

• 退件/過期料號,請點選編輯/檢視。

| 主檔維護 > 料號主檔                   |                               |      |           |              |                              |                        |
|-------------------------------|-------------------------------|------|-----------|--------------|------------------------------|------------------------|
| 料號主檔                          |                               |      |           |              |                              |                        |
| ● 料號:<br>● 狀態: <b>■</b> 未送審 〔 | ● 品名:<br>□審核通過 ☑審核中 ☑ 退件 ☑ 過期 |      | ❷報告號碼:    |              |                              |                        |
| 共計 <u>3</u> 筆資料               |                               |      | 「退<br>退件」 | 件」料别<br>頁因,指 | 虎,請先查看「<br>安 <b>編輯/檢視</b> 鈕進 | 審核意見」中的<br>行修正         |
| NO 料號                         | 品名                            | 廠商料號 | 更新日期      | 狀態           | 審核意見                         | 編輯/ 条列<br>檢視 承認        |
| 1 1                           |                               |      |           | 審核中          |                              | Q                      |
| 2 1                           |                               |      |           | 退件           | · ·                          |                        |
| з б                           | - <b>.</b>                    |      |           | 過期           | <b>^</b>                     | Ľ                      |
|                               |                               |      |           |              |                              |                        |
|                               |                               |      | 「過        | 期」料          | 號,請按 <b>編輯/根</b><br>過期的測試報   | <mark>象視</mark> 鈕,並更新告 |

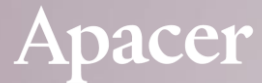

### 主檔維護

### -測試報告

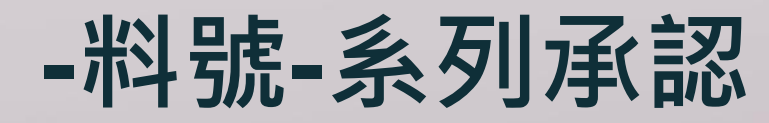

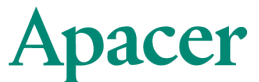

-b.使用系列承認

### 主檔維護 - 料號【未送審】

• 系列承認

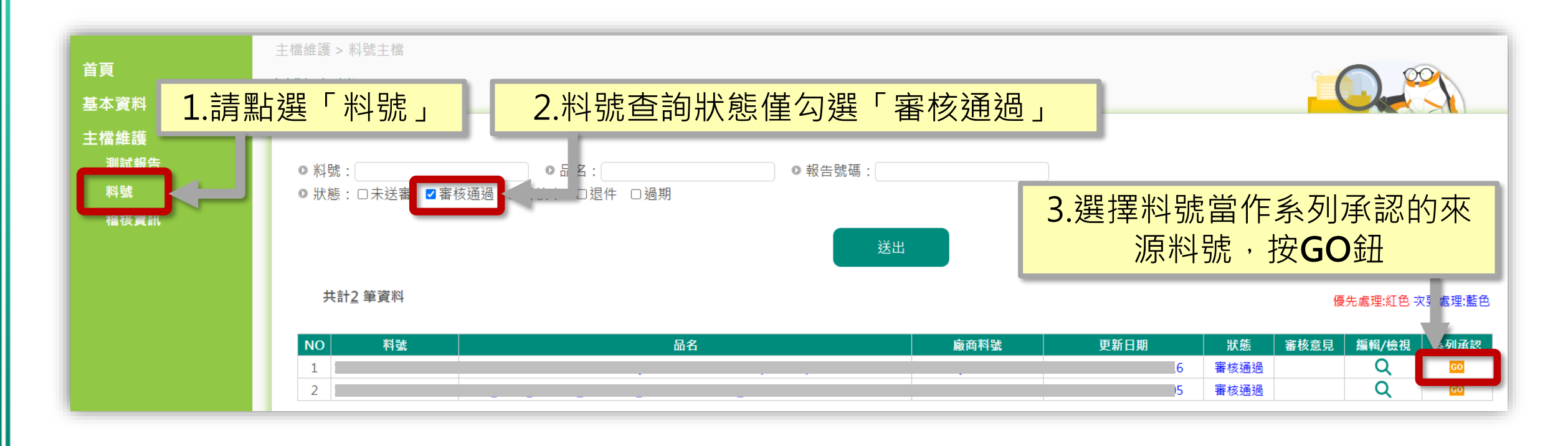

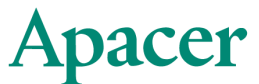

#### 【注意】來源料號所有資訊皆會自動複製到勾選的料號,請謹慎選擇。

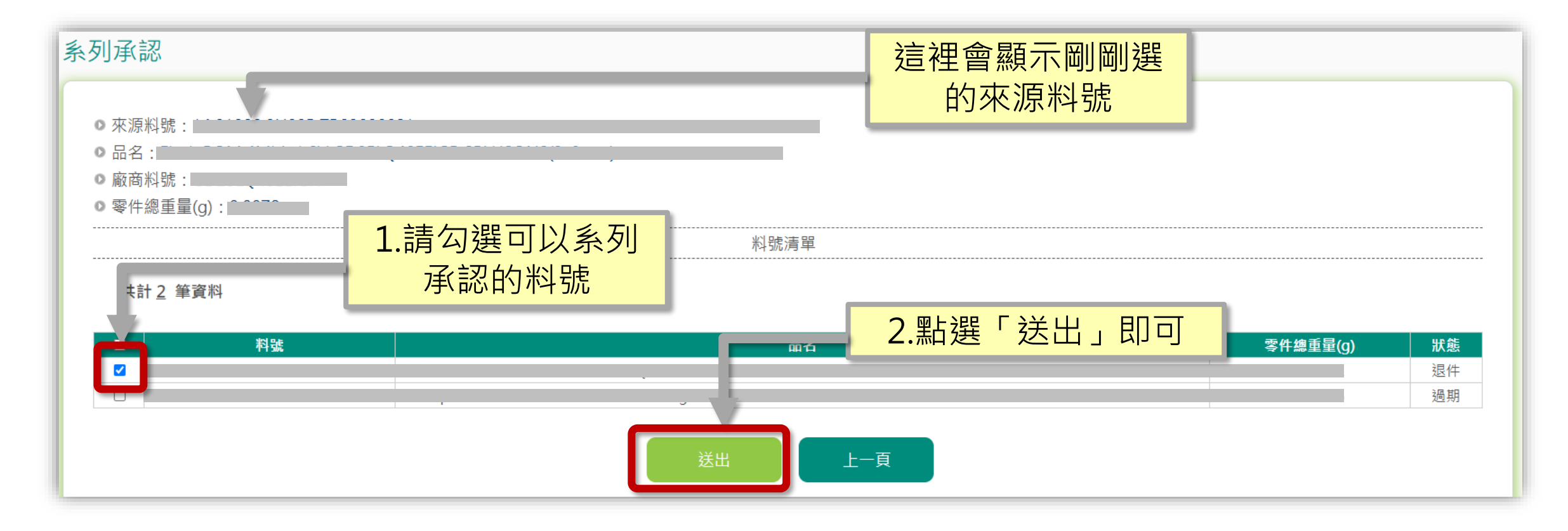

### 常見問題

- -測試報告日期位置
- -忘記帳號密碼
- -測試報告無法更新(料號久未交易/EOL)
- -常見問題-批次新增原理

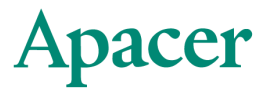

CTI測試報告日期位置

Lab Manager

### 常見問題-測試報告日期

#### SGS測試報告日期位置 中国认可 國际互认 检测 CTI华测检测 **CNAS** Hac-MRA TESTING CNIAS 1 554 有效性不詳 For Question Please **Test Report** Contact with SGS www.sgs.com.tw Page 1 of 4 Report No. SGS **Company Name** shown on Report 報告日期 Addres The following sample 測試報告 of the applicant Sample Name Part No. Test Report Sample Received Date 號碼(No.); 日期(Date): 16-Jul-2021 頁數(Page): 1 of 9 Testing Period Test Requested Test Method Test Result(s) 以下測試樣品像由申請廠商所提供及確認 (The following sample(s) was/were submitted and identified by/on behalf of the applicant as) : 送樣廠商(Sample Submitted By) 樣品名稱(Sample Name) 樣品型號(Style/Item No.) . \_\_\_\_\_ 收件日(Sample Receiving Date) 測試期間(Testing Period) 1 測試需求(Test Requested) (1)- 1 報告日期 (2) Li zheng Su 1. Dand Reviewed by 測試結果(Test Results) hen kaimin Date Jan. 8, 202 Chen kaimin

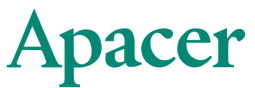

### 常見問題-測試報告日期(2)

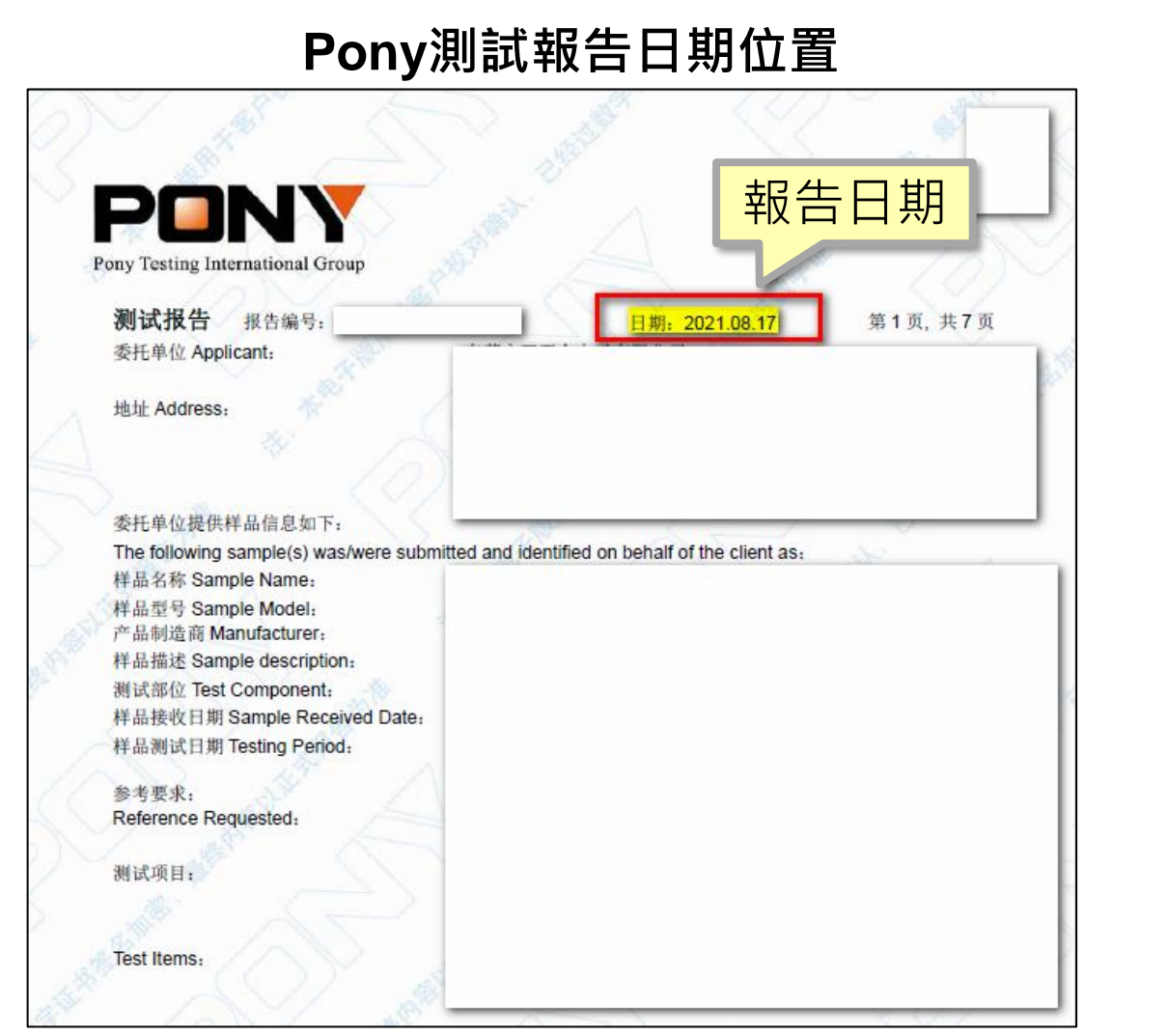

#### Interek測試報告日期位

| Intertek                                                                                                    |                                                                                                    |      |    |
|----------------------------------------------------------------------------------------------------|----------------------------------------------------------------------------------------------------|------|----|
|                                                                                                    | Test Report 測試報告                                                                                                    | 報台   | 日期 |
| Applicant:<br>申請能問                                                                                                    | Number :<br>報告號碼<br>Issue Date : Apr 29, 2<br>報告發行日期                                                                                                    | 2021 |    |
| Sample Description 標品款道:<br>One (1) Group of Submitted Sa<br>以下 测試構品75供應商所提供达<br>Sample Description :<br>標品名稱<br>Style / Ihem No.<br>產品型號<br>Date Sample Received :<br>软件日期<br>Date Test Started :<br>開始调試日期 | mples Said To Be :<br>ইମጀመር:                                                                                                    |      |    |
| (2) Brown electronic componen                                                                                                    | it (mixed all parts)(see photo)                                                                                                    |      |    |
|                                                                                                    |                                                                                                    |      |    |
| Authorized By:<br>On behalf of Intertek Testing Servi<br>Taiwan Limited<br>Matt Wang<br>Director                                                                                                    | ces Signed by:<br>Jhomas Chou<br>Thomas Chou<br>Manager                                                                                                    |      |    |
|                                                                                                    | Page 1 of                                                                                                    | f 15 |    |
| Intertek Testing Services Talwan Ltd.<br>全國公暨檢驗股份有限公司                                                                                                    | 3F., No. 423, Ruiguang Rd., Neihu District, Tel: (+886-2) 6602-2888 · 2797-8885<br>Taipel, 114690, Taiwan, R.O.C. Fax: (+886-2) 6602-2420<br>114690 台北市內湖區瑞光路 423 敏 8 橡 <u>www.intertek-twn.com</u> | U)   |    |

### 常見問題-測試報告日期(2)

#### TUV測試報告日期位置

| Prüfbericht - Nr.: 2                                                                 | 1                          | Seite 1 vo<br>Page 1 o                                                     | on 6<br>of 6   |
|--------------------------------------------------------------------------------------|----------------------------|----------------------------------------------------------------------------|----------------|
| Auftraggeber:<br>Client:                                                             |                            |                                                                            |                |
| Gegenstand der Prüfung:                                                              |                            |                                                                            |                |
| Bezeichnung:<br>Identification:                                                      |                            |                                                                            |                |
| Anlieferungszustand:                                                                 | Eingangsda<br>Date of Rece | tum:                                                                       |                |
| Prüfort:<br>Testing location:                                                        |                            | •                                                                          |                |
| Prüfgrundlage:<br>Test specification:                                                |                            |                                                                            |                |
| Prüfergebnis:<br>Test result:                                                        |                            |                                                                            | )              |
| 報告日期                                                                                 | 報告                         | 日期                                                                         | 1.             |
| 2021-01-04 Arthur Cheng                                                              | 2021-01-04                 | Yueh-Li Li<br>Yueh-Li Lin                                                  | -1             |
| /Project Manager<br>Datum Name/Stellung Unterschrift<br>Date Name/Position Signature | Datum M<br>Date M          | Senior Project Coordinator<br>lame/Stellung Unters<br>lame/Position Signat | schrift<br>ure |
| Sonstiges/ Other Aspects:                                                            |                            |                                                                            |                |

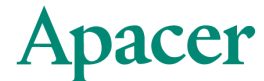

### 測試報告無法更新(料號久未交易/EOL)

•請與採聯窗口聯絡

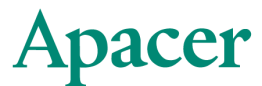

### 常見問題-忘記帳號密碼

- •請依照以下格式內容 · E-mail至Rita\_Lee@apacer.com
  - 供應商公司名稱:
  - 供應商聯繫e-mail:

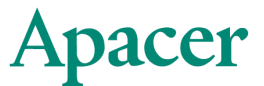

### 聯絡窗口

•若SOP內皆無您所遇到的問題,請不吝來信/來電告知,謝謝。

聯絡窗口:

✓ Rita Lee : 02-2267-8000 #5144

E-Mail: <u>Rita\_Lee@apacer.com</u>

✓ Tiffany Chien : 02-2267-8000 #5551

E-Mail: <u>Tiffany\_Chien@apacer.com</u>

### Apacer

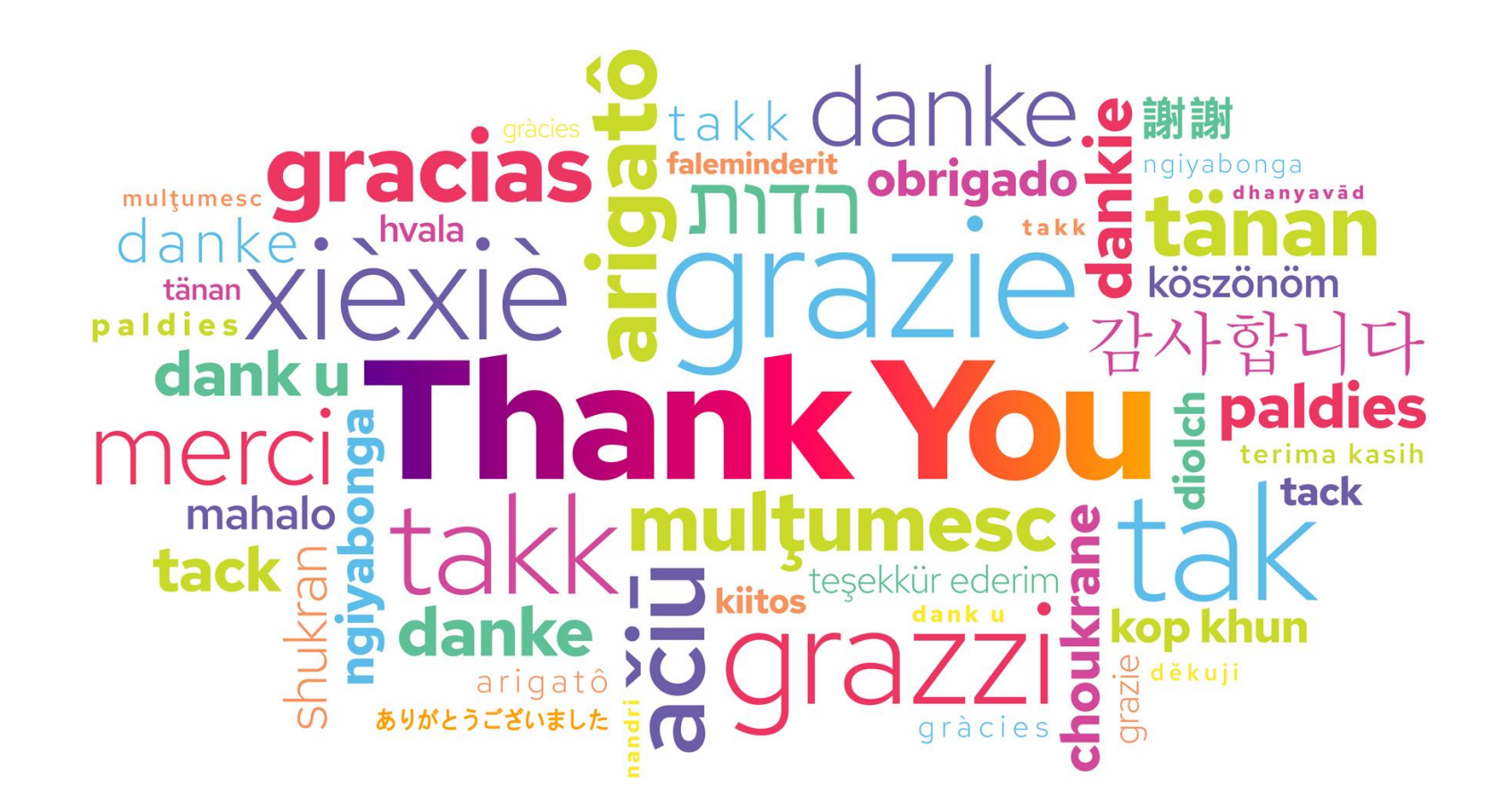

Copyright © Apacer Technology Inc. Confidential. Unauthorized use, dissemination, distribution, or reproduction of this document is not allowed without the permission of Apacer Technology Inc. Specifications of details may change without notice.